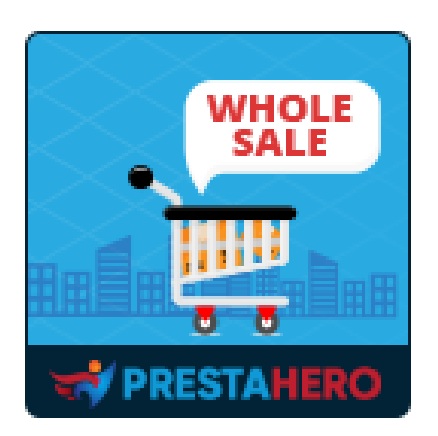

# WHOLESALE B2B

¡Convierte PrestaShop en una plataforma profesional de venta al por mayor, registro de mayoristas, niveles de venta al por mayor con descuentos y recompensas específicas, recompensas por lealtad, tablas de pedidos rápidos y más!

Un producto de PrestaHero

# Contenido

| I.   | BIENVENIDO                                                | 3  |
|------|-----------------------------------------------------------|----|
| II.  | INTRODUCCIÓN                                              | 3  |
| III. | INSTALACIÓN                                               | 4  |
| IV.  | CONFIGURACIÓN DE SU PROGRAMA MAYORISTA                    | 5  |
| 1.   | Los niveles de venta al por mayor                         | 5  |
| 2.   | Condiciones al por mayor                                  | 7  |
| 3.   | Registro                                                  | 8  |
| 4.   | Configuración del correo electrónico                      | 9  |
| 5.   | Configuración del cronjob                                 | 10 |
| 6.   | Lista de mayoristas                                       | 11 |
| V.   | CONFIGURACIÓN DE RECOMPENSAS                              | 13 |
| 1.   | Usos de la recompensa                                     | 14 |
| 2.   | Métodos de retiro                                         | 15 |
| 3.   | Estado de recompensa                                      | 20 |
| VI.  | CONFIGURACIÓN DE LA TIENDA PRIVADA                        | 23 |
| VII. | GESTIÓN DE LA SOLICITUD DE CLIENTE AL POR MAYOR           | 25 |
| VIII | GESTIÓN DE PRODUCTOS PROMOCIONADOS Y PEDIDOS AL POR MAYOR | 28 |
| 1.   | Gestión de productos promocionados                        | 28 |
| 2.   | Gestión de pedidos al por mayor                           | 30 |
| IX.  | GESTIÓN DE DOCUMENTACIONES AL POR MAYOR PARA CLIENTES     | 32 |
| X.   | ESCRITORIO                                                | 34 |
| XI.  | GRACIAS                                                   | 36 |

#### I. **BIENVENIDO**

Gracias por comprar nuestro producto. Esperamos guiarle a través de todos los aspectos de la instalación del módulo y la configuración del módulo dentro de este documento. Lo sí tiene alguna pregunta que esté fuera del alcance de esta documentación, no dude en contactarnos.

#### <u>\*Nota:</u>

Todas las capturas de pantalla de instrucciones se toman de PrestaShop 1.7, pero la instalación y configuración de este módulo en PrestaShop 1.6 es similar.

#### II. INTRODUCCIÓN

**Wholesale B2B** es el módulo imprescindible para cualquier tienda PrestaShop que tenga venta al por mayor.

¡Es un PrestaShop módulo de venta al por mayor de PrestaShop simple y fácil de usar que te permite centrarse en el crecimiento del negocio y en atraer más clientes mayoristas!!

El módulo **Wholesale B2B** es todo lo que necesita para integrar la solución mayorista en su tienda en línea PrestaShop. Fácil de administrar los niveles de los minoristas, los productos promocionados, las recompensas, etc. y alentar a los compradores a gastar más para obtener mayores descuentos.

\* "Wholesale B2B" es compatible con PrestaShop 1.6.x, PrestaShop 1.7.x ya PrestaShop 8.x

#### III. INSTALACIÓN

- Vaya a "Módulos / Módulos y servicios", haga clic en "Subir un módulo / Seleccionar archivo"
- Seleccionar el archivo de módulo "ets\_wholesale.zip" desde el ordenador y luego haga clic en "Abrir" para instalar.
- 3. Haga clic en el botón "**Configurar**" del módulo que acaba de instalar para abrir la página de configuración del módulo.

**Acceso rápido:** también puede navegar a la página de configuración de **Wholesale B2B** a través del menú de acceso rápido.

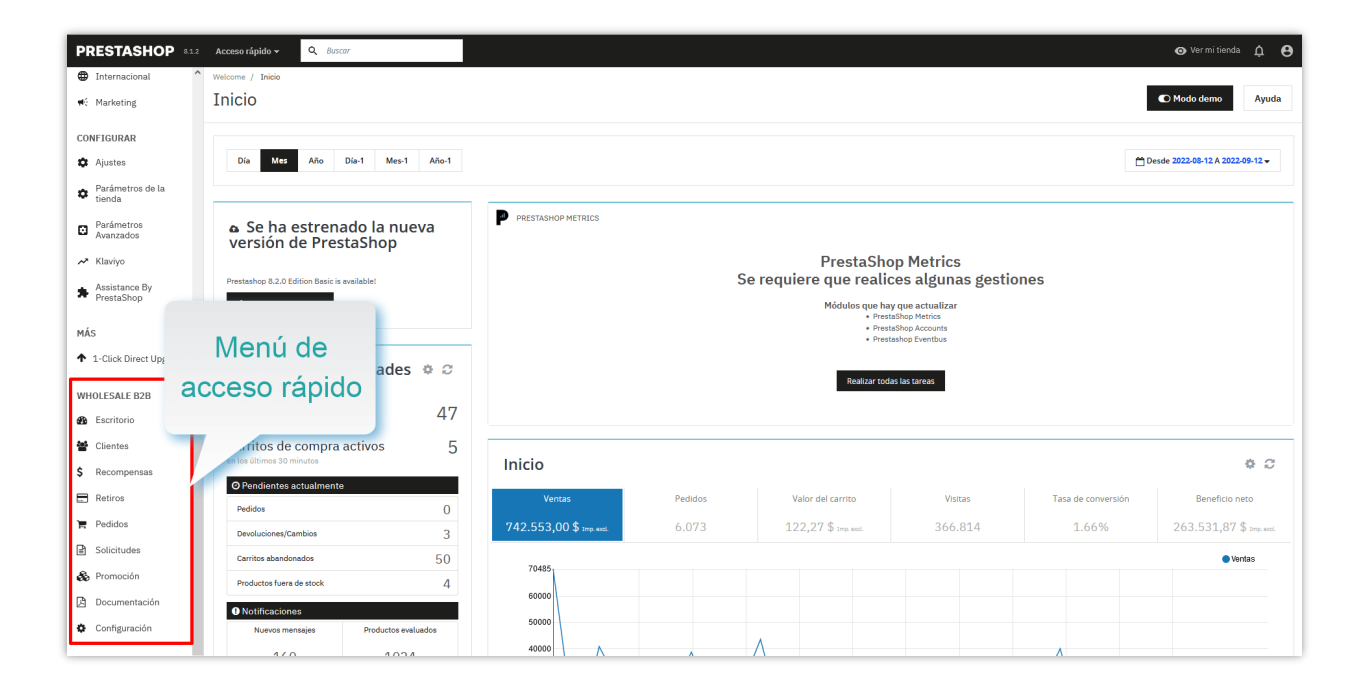

#### IV. CONFIGURACIÓN DE SU PROGRAMA MAYORISTA

Después de instalar con éxito el módulo **Wholesale B2B**, configuremos todos los elementos necesarios para ejecutar el programa mayorista en su tienda.

De forma predeterminada, después de instalar con éxito el módulo **Wholesale B2B**, el sistema mayorista se activa en su tienda PrestaShop. En primer lugar, configuraremos niveles mayoristas para sus futuros clientes.

#### 1. Los niveles de venta al por mayor

El módulo **Wholesale B2B** ofrece descuentos al por mayor en tus categorías y productos seleccionados, con múltiples niveles de precios basados en el nivel del cliente mayorista. El cliente mayorista pasará automáticamente a un nivel superior cuando alcance un umbral de cantidad de pedido.

Haga clic en "**Clientes > Los niveles de venta al por mayor**" para configurar niveles mayoristas para su programa mayorista.

De forma predeterminada, **Wholesale B2B** ya ha creado un nivel mayorista "Starter" para usted. Puede agregar un nuevo nivel o editar el nivel predeterminado (editar el nombre del nivel, la tasa de descuento, etc.).

| nfiguraciones de r                                                                   | ivel mayorista                                                 |                                        |                                                |                                                                              |                                   |                                            |
|--------------------------------------------------------------------------------------|----------------------------------------------------------------|----------------------------------------|------------------------------------------------|------------------------------------------------------------------------------|-----------------------------------|--------------------------------------------|
| Cambiar autor                                                                        | -<br>báticamente de nivel cuando sea<br>elegible               | Si Si                                  |                                                |                                                                              |                                   |                                            |
| Con                                                                                  | nprobación de nivel programada                                 | Cambiar el estado del pedido v         |                                                |                                                                              |                                   |                                            |
|                                                                                      |                                                                | La frecuencia para realizar verificaci | ones de nivel para cada cliente mayoris        | ta y cambiar el nivel mayorista si es elegible.                              |                                   |                                            |
| orrar                                                                                |                                                                |                                        |                                                |                                                                              |                                   |                                            |
| eles mayoristas (<br>Total de la orden 🕶                                             | 4 Nombre del nivel 🕶                                           |                                        | Descuento 🕶                                    | Cantidad minima para obtener descuento                                       | Miembros 🗸                        | ,<br>,                                     |
| reles mayoristas (<br>Total de la orden<br>Minimi Maxim                              | 4 Nombre del nivel 🕶                                           |                                        | Descuento 🕶                                    | Cantidad minima para obtener descuento<br>**<br>Minimi Maxim                 | Miembros 🏎                        | Q Fik                                      |
| eles mayoristas (<br>Total de la orden 🕶                                             | 4 Nombre del nivel 🕶                                           |                                        | Descuento TA<br>Minimu Maxim<br>0.00%          | Cantidad minima para obtener descuento                                       | Miembros 🕶                        | Q. Fish                                    |
| eles mayoristas (<br>Total de la orden<br>Minimi Maxim<br><br>100,00 \$              | 4 Nombre del nivel 🕶                                           |                                        | Descuento 🏎<br>Minimi Maxim<br>0.00%<br>10.00% | Cantidad minima para obtener descuento                                       | Miambros <b>* •</b><br><br>0<br>4 | Q Film<br>Q, Ver<br>Q, Ver                 |
| eles mayoristas (<br>Total de la orden<br>Minimi Maxim<br><br>100.00 \$<br>200,00 \$ | Nombre del nivel      Nombre del nivel     Level 1     Level 2 |                                        | Descuento                                      | Cantidad minima para obtener descuento<br>VA<br>Minimi Maxim<br>1<br>5<br>10 | Membros *•<br><br>0<br>4<br>0     | Q Filt<br>Q Ver<br>Q Ver<br>Q Ver<br>Q Ver |

Haga clic en el icono "**Agregar nuevo**" para agregar un nuevo nivel mayorista > Configure la condición para el nivel mayorista > Haga clic en "**Guardar**".

| 🐺 Panel 🚓 Clientes 🗸 诸 Recompensas 🆀 Retiros 🇋 Pedidos 🏑 Apl | caciones 🕐 🐗 Promoción 🔄 Documentación 📢                                                                                                    | Q <sub>O</sub> Ajustes ∽ |          |
|--------------------------------------------------------------|----------------------------------------------------------------------------------------------------|--------------------------|----------|
| > Clientes > Los niveles de venta al por mayor               |                                                                                                    |                          |          |
| Agregar nivel                                                |                                                                                                    |                          |          |
| * Nombre del nivel                                           | Nivel 4                                                                                                    |                          | en▼      |
| Descuento                                                    | 20 %<br>Este parámetro le permite deducir los precios de los<br>productos para clientes mayoristas si se encuentran en este                                                                                                    |                          |          |
| <ul> <li>Cantidad mínima para obtener descuento.</li> </ul>  | nerei.<br>50<br>Contidad mhima de cada producto que los clientes<br>mayoristas deben agregar al carrito para recibir el<br>descuento mayorista. Este es un valor global y se puede<br>configuero para cada producto especifico en la página de |                          |          |
| Método de visualización de precios                           | Impuesto incluido v                                                                                                    |                          |          |
| Total de la orden                                            | USD<br>El cliente mayorista pasa automáticamente a este grupo<br>cuando el monto total de su pedida alcanza este valor.<br>Objelo en bilanco para detenne la actualización automática<br>del grupo de vendedores.                              |                          |          |
| Ahorrar                                                      |                                                                                                    |                          | Cancelar |

#### 2. Condiciones al por mayor

Desde la página de configuración del módulo, seleccione el menú "**Configuración > General**" para navegar a la página "**General**".

| ieneral                                                                               |                                                                                                    | Condiciones | Registro | Correo electrónico | cro |
|---------------------------------------------------------------------------------------|----------------------------------------------------------------------------------------------------|-------------|----------|--------------------|-----|
| Habilitar sistema mayorista                                                           | Si                                                                                                  |             |          |                    |     |
| Nivel mayorista predeterminado                                                        | Starter v                                                                                           |             |          |                    |     |
| Habilitar tabla de pedidos rápidos                                                    | Si Si                                                                                               |             |          |                    |     |
| Cantidad predeterminada en la tabla de pedidos<br>rápidos                             | 15                                                                                                  |             |          |                    |     |
| Mostrar número de stock                                                               | Si Si                                                                                               |             |          |                    |     |
| La "cantidad mínima de producto para obtener un<br>descuento al por mayor" se basa en | Cantidad particular de cada combinación de productos.     Cantidad bruta de todas las combinaciones |             |          |                    |     |

**Nivel de venta al por mayor por defecto**: seleccione un nivel mayorista predeterminado para clientes mayoristas recién registrados.

**Tabla de pedidos rápidos**: cuando los clientes mayoristas hacen clic en el botón "**Venta al por mayor**" para comprar productos al por mayor, aparecerá una tabla de pedido rápido que permitirá a los clientes mayoristas comprar productos con diferentes características / atributos en grandes cantidades.

| my store CLOTHE                                                                            | S ACCESORIOS ART                                  |                                                     |                                           | ueda en catálogo 🛛 🔍             |
|--------------------------------------------------------------------------------------------|---------------------------------------------------|-----------------------------------------------------|-------------------------------------------|----------------------------------|
| Tabla de pedidos rá<br>en las páginas de lis<br>de productos                               | pidos<br>stado                                    |                                                     |                                           | ×                                |
| Lorem ipsum dol<br>adipiscing elit. Pr<br>dignissim. Quisqu<br>egestas sem elit<br>Para ob | ener el precio de venta al por mayor de este prod | ucto, necesitas añadir al menos 15 artículos        | a tu cesta de la compra                   |                                  |
|                                                                                            | Dimension: 40x60cm                                | Cantidad: 1                                         | Stock: 900                                |                                  |
| -20%                                                                                       | Dimension: 60x90cm                                | Cantidad: 1                                         | Stock: 300                                | _                                |
|                                                                                            | Dimension: 80x120cm                               | Cantidad: 1                                         | Stock: 300                                | The C                            |
| AÑAD                                                                                       | IR AL CARRITO                                     | COME                                                | CANCELAR                                  | Adventure                        |
| Hummingbird Printed T-shirt<br><del>23,90-5</del> <b>19,12 \$</b>                          | my store cuo                                      | THES ACCESORIOS ART                                 |                                           | Búsqueda en catálogo Q           |
| Precio de venta al por mayor: <b>16,25 \$</b>                                              | Inicio / Art / The best is yet to                 | come' Framed poster                                 | THE BEST IS YET TO C                      | OME' FRAMED POSTER               |
|                                                                                            | The best                                          | is yet to come' Framed poster                       |                                           | ×                                |
| Tabla de pedidos                                                                           | rápidos Para obter                                | ter el precio de venta al por mayor de este produci | to, necesitas añadir al menos 15 artículo | s a tu cesta de la compra        |
| en la página de d                                                                          |                                                   | Dimension: 40x60cm                                  | Cantidad: 1                               | Stock: 376                       |
| de los produc                                                                              |                                                   | Dimension: 60x90cm                                  | Cantidad: 1                               | Stock: 278                       |
| Today Is A Good Day Framed<br>29,00 \$                                                     | 1                                                 | Dimension: 80x120cm                                 | Cantidad: 1                               | Stock: 268                       |
| Precio de venta al por mayor: 24,65 \$                                                     |                                                   | AL CARRITO                                          |                                           | CANCELAR                         |
|                                                                                            | REAT<br>INTO<br>COME                              |                                                     | Compartir f 🖉 G+                          | P                                |
|                                                                                            |                                                   |                                                     | Security policy (edit w                   | ith Customer reassurance module) |

#### 3. Registro

**Formulario de inscripción**: los clientes deberán enviar un formulario de registro con la información requerida y esperar la aprobación del administrador de la tienda para convertirse en un cliente mayorista. Puede agregar un número ilimitado de campos al formulario de registro.

| eneral |                                                                 | Condiciones | Registro | Correo electrónico | cronj |
|--------|-----------------------------------------------------------------|-------------|----------|--------------------|-------|
|        | Requerir que los clientes envien la solicitud 🛛 💽 Sí            |             |          |                    |       |
|        | Formulario de inscripción                                       |             |          |                    |       |
|        | $\equiv$ Address *                                              |             | +        | <b>ů</b>           |       |
|        |                                                                 |             | +        |                    |       |
|        | + Añadir nuevo campo                                            |             |          |                    |       |
|        | Solicitar a los clientes que envien información Si<br>adicional |             |          |                    |       |
|        | Formulario de información adicional                             |             |          |                    |       |
|        | $\equiv$ Adress *                                               |             | +        | Û                  |       |
|        | $\equiv$ Phone Number *                                         |             | +        | <b>a</b>           |       |
|        |                                                                 |             |          |                    |       |

**Exige a los clientes que presenten información adicional**: puede solicitar a los clientes que proporcionen más información antes de aprobar su solicitud. Agregue tantos campos como desee para obtener información de los clientes.

Finalmente, haga clic en "**Guardar**" para aplicar su configuración.

# 4. Configuración del correo electrónico

En esta página, puede configurar las direcciones de correo electrónico que desea recibir por correo electrónico de notificación del módulo **Wholesale B2B**. Ingrese las direcciones de correo electrónico separadas por una coma (",") si desea enviar mensajes de notificación a más de 1 correo electrónico.

| General                                                                                                    | Conditiones Registro Correo electrónic                                                                                                    | o cro |
|----------------------------------------------------------------------------------------------------|----------------------------------------------------------------------------------------------------|-------|
|                                                                                                    |                                                                                                    |       |
| Direcciones de correo electronico para recibir<br>notificaciones                                                                | lethnien95m@gmail.com<br>Se enviarán mensajes de notificación ("Se ha creado una nueva recompensa", "La recompensa se ha validado", "Nueva solicitud de retiro", etc.) a estos correos |       |
|                                                                                                    | electrónicos. Ingrese direcciones de correo electrónico separadas por una coma (",") si desea enviar mensajes de notificación a más de 1 correo electrónico                            |       |
| Enviar un correo electronico al administrador<br>cuando el cliente envíe una solicitud para<br>convertirse en cliente mayorista | Si Si                                                                                                    |       |
| Enviar correo electrónico al administrador<br>cuando el cliente envíe información adicional                                     | Si Si                                                                                                    |       |
| Envíe un correo electrónico a los clientes cuando<br>se apruebe o rechace su solicitud                                          | St St                                                                                                    |       |
| Enviar correo electrónico al cliente cuando se<br>envíe su solicitud                                                            | St St                                                                                                    |       |
| Enviar correo electrónico a clientes mayoristas<br>cuando su cuenta esté deshabilitada                                          | SI SI                                                                                                    |       |
| Enviar correo electrónico al administrador<br>cuando se cree una recompensa para un cliente<br>mayorista                        | St St                                                                                                    |       |
| Enviar correo electrónico a clientes mayoristas<br>cuando se cree una recompensa para ellos                                     | Si Si                                                                                                    |       |
| Enviar un correo electrónico al administrador<br>cuando se valide o cancele una recompensa                                      | St St                                                                                                    |       |
| Envie un correo electrónico al cliente mayorista<br>cuando se valide o cancele una recompensa                                   | SI SI                                                                                                    |       |
| Enviar un correo electrónico al administrador<br>cuando se envíe una solicitud de retiro                                        | Sr Sr                                                                                                    |       |
| Enviar un correo electrónico al administrador<br>cuando se apruebe o rechace una solicitud de<br>retiro                         | C si                                                                                                    |       |
| Enviar correo electrónico a clientes mayoristas<br>cuando se apruebe o rechace su retiro                                        | St St                                                                                                    |       |
| Enviar correo electrónico a clientes mayoristas<br>cuando su cuenta cambie de nivel mayorista                                   | € Si                                                                                                    |       |

# 5. Configuración del cronjob

Configura en tu servidor un cronjob para cambiar automáticamente el nivel de los clientes mayoristas y actualizar el estado de las recompensas.

Para configurar la función cronjob, vaya a la página "**Cronjob**".

| eneral |                                                                                                    |                                                                                         |                                                  | Condiciones Re | gistro Correo electróni | o cron |
|--------|----------------------------------------------------------------------------------------------------|-----------------------------------------------------------------------------------------|--------------------------------------------------|----------------|-------------------------|--------|
|        | * Algunas notas importantes antes de configurar Cranich                                                                                                    |                                                                                         |                                                  |                |                         |        |
|        | La frecuencia de trabajo debe ser al menos dos veces al día, la frecuencia recomendada es     La forma de configurar un cronjob es diferente dependiendo de su servidor. Si está utilizan     También puede contactar a su proveedor de alciamiento para pediríe evuda para configura                                               | una vez por minuto<br>o un alojamiento Cpanel, mire este video para obten<br>el croniob | er mås referencia: https://www.youtube.com/watch | ?v=bmBjg1nD5yA |                         |        |
|        | * Configura en tu servidor un cronjob como el que se muestra para cambiar automáticamente e                                                                                                    | nivel de los clientes mayoristas y actualizar el esta                                   | ado de las recompensas.                          |                |                         |        |
|        | *****/usr/bin/php /home/etssoft/web/                                                                                                    | cronjob.php secure=PHGX3C9Af9Ip                                                         |                                                  |                |                         |        |
|        | ★ Ejecute el cronjob manualmente haciendo clic en el botón de abajo                                                                                                    |                                                                                         |                                                  |                |                         |        |
|        | Ejecute manualtmente                                                                                                    |                                                                                         |                                                  |                |                         |        |
|        | * Token seguro de Cronjob:                                                                                                    |                                                                                         |                                                  |                |                         |        |
|        | PHGX3C9Af9Ip Actualizar                                                                                                    |                                                                                         |                                                  |                |                         |        |
|        | 2 La última vez que se ejecuto: 24/05/2024                                                                                                    |                                                                                         |                                                  |                |                         |        |
|        | Guardar registro cronjob                                                                                                    |                                                                                         |                                                  |                |                         |        |
|        | C si                                                                                                    |                                                                                         |                                                  |                |                         |        |
|        | Solo recomendado para depuración                                                                                                    |                                                                                         |                                                  |                |                         |        |
|        | Registro de cronjob:                                                                                                    |                                                                                         |                                                  |                |                         |        |
|        | 03/17/2024.23:45:27: Compiles run but nothing to do<br>03/17/2024.23:45:32: Compiles run but nothing to do<br>03/17/2024.23:45:37: Cronjob run but nothing to do<br>03/18/2024.03:37:08: Compiles run but nothing to do<br>03/21/2024.03:45:05: Cronjob run but nothing to do<br>05/21/2024.22:52:40:07:07:00 run but nothing to do |                                                                                         |                                                  |                | ~                       |        |
|        | 🛱 Limpiar registro                                                                                                    |                                                                                         |                                                  |                |                         |        |
|        |                                                                                                    |                                                                                         |                                                  |                |                         |        |

Wholesale B2B también le permite guardar el registro cronjob con fines de depuración.

#### 6. Lista de mayoristas

En la página "**Clientes > Lista de mayoristas**", el administrador de la tienda puede ver y administrar la lista de clientes mayoristas.

| ista de cliente   | es mayorístas (13)     |                                    |                     |                                               |           |
|-------------------|------------------------|------------------------------------|---------------------|-----------------------------------------------|-----------|
| DENTIFICACIÓN 🕶 🔺 | Nombre del cliente 🕶 🔺 | Correo electrónico del cliente 🕶 🔺 | Nivel mayorista 🕶 🔺 | Estado de la cuenta del cliente mayorista 🔻 🔺 | Acci      |
|                   |                        |                                    |                     | - v                                           | Q Filtrar |
|                   | Miles N                | miles@gmaiLcom                     | Level 3             | ~                                             | 🗨 Ver 🛛 👻 |
|                   | jenny A.               | jenny@gmail.com                    | Level 3             | ~                                             | Q Ver 🔻   |
|                   | Hang Bui               | hang.bt0509@gmail.com              | Level 3             | ~                                             | Q Ver ▼   |
|                   | Iris Bui               | irisbui637@gmail.com               | Level 3             | ~                                             | Q Ver ▼   |
|                   | test test              | test@gmail.com                     | Level 1             | ~                                             | € Ver 💌   |
|                   | test test              | demo32@demo.com                    | Level 1             | ~                                             | 🔁 Ver 📼   |
|                   | test test              | smail@it67.eu                      | Level 1             | ~                                             | Q Ver ▼   |
| )                 | Demo Demo              | demo@demo.fr                       | Level 3             | ~                                             | € Ver 💌   |
|                   | Demo Demo              | demo@demo.es                       | Level 3             | ~                                             | 🗨 Ver 🛛 🔫 |
|                   | Demo Demo              | demo@demo.it                       | Level 3             | ~                                             | € Ver 💌   |
|                   | Demo Demo Pruebas      | demopruebas@gmail.com              | Level 1             | ~                                             | ⊕ Ver 👻   |
|                   | Hien Le                | lethihien95tn@gmail.com            | Level 3             | ~                                             | 🗨 Ver 🔻   |

| El niv                                                                                                    | el actual de venta c                                                                                                    | al por mayor                                                                                                    |                                                                             |                                                        |                                                                                        | MODIFICAR EL SALDO                                                                                                | DEL CLIENTE MAYORISTA                                                            |                                                                                                 |
|----------------------------------------------------------------------------------------------------|----------------------------------------------------------------------------------------------------|----------------------------------------------------------------------------------------------------|-----------------------------------------------------------------------------|--------------------------------------------------------|----------------------------------------------------------------------------------------|----------------------------------------------------------------------------------------------------|----------------------------------------------------------------------------------|-------------------------------------------------------------------------------------------------|
| y la t                                                                                                    | asa de descuento q                                                                                                    | ue se aplica                                                                                                    |                                                                             | 1 700 42 6                                             |                                                                                        |                                                                                                    |                                                                                  |                                                                                                 |
|                                                                                                    | productos al por r                                                                                                    | nao compra<br>navor                                                                                                    | l otal del pedido 🕼                                                         | 1.799,42 \$                                            |                                                                                        | Accion                                                                                                    | Deducir                                                                          |                                                                                                 |
| Lorre                                                                                                    |                                                                                                    |                                                                                                    | aldo total de recompensas 🕼                                                 | 127,40 \$                                              |                                                                                        | Cantidad                                                                                                    |                                                                                  | S                                                                                               |
| Fecha de reş                                                                                                    | stro 2020-09-30 37:04                                                                                                    |                                                                                                    | Recompensa total 🥹                                                          | 137,40 \$                                              |                                                                                        |                                                                                                    |                                                                                  |                                                                                                 |
| Nivel de venta a                                                                                                    | por Nivel 3                                                                                                    |                                                                                                    | Retirado 🚱                                                                  | 10,00 \$                                               |                                                                                        | Razon                                                                                                    | Deducido por Admin                                                               |                                                                                                 |
| П                                                                                                    | ayor /                                                                                                    |                                                                                                    | Pago de pedidos 🚱                                                           | 0,00 \$                                                |                                                                                        |                                                                                                    |                                                                                  |                                                                                                 |
| Rap                                                                                                    | a da la la la la la la la la la                                                                                                    |                                                                                                    | Convertir en cupón 🚱                                                        | 0,00 \$                                                |                                                                                        |                                                                                                    |                                                                                  |                                                                                                 |
| recomp                                                                                                    | ensa A partir de (unidades)                                                                                                    | Valor de recompensa                                                                                                    | Total usado 🕜                                                               | 10,00 \$                                               |                                                                                        |                                                                                                    |                                                                                  |                                                                                                 |
| recompensa                                                                                                    | 1                                                                                                    | 204                                                                                                    |                                                                             |                                                        |                                                                                        |                                                                                                    |                                                                                  | O Deduci                                                                                        |
|                                                                                                    | 11                                                                                                    | 10%                                                                                                    |                                                                             |                                                        |                                                                                        |                                                                                                    |                                                                                  |                                                                                                 |
|                                                                                                    | 20                                                                                                    | 15%                                                                                                    | Los rangos de                                                               | cantidad de                                            | e producto                                                                             | L                                                                                                    |                                                                                  |                                                                                                 |
|                                                                                                    | 30                                                                                                    | 20%                                                                                                    | cliente mavor                                                               | ista aanará d                                          | al comprar                                                                             |                                                                                                    |                                                                                  |                                                                                                 |
|                                                                                                    | 40                                                                                                    | 25%                                                                                                    | una cantic                                                                  | lad en estos                                           | rangos                                                                                 |                                                                                                    |                                                                                  | _                                                                                               |
|                                                                                                    | Configurar rangos de rec                                                                                                    | compensa                                                                                                    |                                                                             |                                                        |                                                                                        | El ad                                                                                                    | ministrador pued                                                                 | de añadir o                                                                                     |
|                                                                                                    | O Deshabilitar la cuent     Borrar                                                                                                    | a de cliente mayorista                                                                                                    |                                                                             |                                                        |                                                                                        |                                                                                                    |                                                                                  |                                                                                                 |
| Cambiar de<br>automátican<br>cuando sea po<br>MPENSAS S                                                                                                    | Ver solicitud     O Deshabilitar la cuent     Borrar  hvel     ON ible                                                                                                    | a de cliente mayorista                                                                                                    |                                                                             |                                                        |                                                                                        |                                                                                                    |                                                                                  |                                                                                                 |
| Cambiar de<br>automáticam<br>cuando sea po<br>MPENSAS 5<br>ID de peo                                                                                                    | O     O     Nota TA                                                                                                    | a de cliente mayorista                                                                                                    | Precio                                                                      | Cantidad 🔻                                             | Recompensa                                                                             | Estado 🕶 Fect                                                                                                    | 18 <b>*</b> *                                                                    | Acción                                                                                          |
| Cambiar de<br>automáticam<br>cuando sea po<br>MPENSAS S<br>ID de pec                                                                                                    | ON                                                                                                    | ra de cliente mayorista                                                                                                    | Precio 🖜                                                                    | Cantidad 🔻 🔺<br>Minir Máxi                             | Recompensa 🖍                                                                           | Estado 🔹 Fed                                                                                                    | na <b>⊽</b> ▲<br>esde <b>m</b>                                                   | Acción<br>Q. Filtr                                                                              |
| Cambiar de<br>automátican<br>cuando sea po<br>MPENSAS S<br>ID de peo                                                                                                    | do Nota C                                                                                                    | a de cliente mayorista                                                                                                    | Precio 🖜<br>Minimo Máximo                                                   | Cantidad 💌<br>Minir Máxi                               | Recompensa 🖍                                                                           | Estado ** Fect                                                                                                    | na▼▲<br>esde ඕ<br>asta ∰                                                         | Acción<br>Q. Filtr                                                                              |
| Cambiar de<br>automáticar<br>cuando sea po<br>MPENSAS S<br>ID de peo<br>U                                                                                                    | Ver solicitud     O Deshabilitar la cuent     Borrar      hivel     ON      do * Nota *       Withdrawn (PayPel, IL                                                                                                    | a de cliente mayorista                                                                                                    | Precio 🖜<br>Mínimo Máximo                                                   | Cantidad 🖜<br>Mínir Máxi                               | Recompensa TA<br>Minir Máxir<br>-10,00 \$                                              | Estado • • Fect<br>• • • • D<br>H<br>Deducto 26/1                                                                 | na ▼ ▲<br>esde                                                                   | Acción<br>Q. Filtr<br>O Reembolsar                                                              |
| Cambiar de<br>automátican<br>cuando sea po<br>MPENSAS 5<br>ID de peo<br>4<br>8 15                                                                                                    | do A Nota A Withdrawn (PayPal, II                                                                                                    | a de cliente mayorista<br>D withdrawal: 3)<br>gbird printed sweater - Size : S                                                                                                    | Precio ••<br>Mínimo Máximo<br>-<br>29,87 \$                                 | Cantidad T<br>Mínir Máxi<br>-<br>10                    | Recompensa<br>Minir Máxh<br>-10,00 \$<br>8,96 \$                                       | Estado 🍝 Fect<br>V D<br>H<br>Deducido 26/1<br>Aprobado 30/0                                                       | na▼▲<br>esde m<br>0/2020 03:59:00                                                | Acción<br>Q. Filtr<br>D. Reembolsar<br>X. Cancelar                                              |
| Cambiar de<br>automátican<br>cuando sea po<br>MPENSAS S<br>ID de peo<br>10 de peo<br>12 de<br>14<br>8 15<br>9 15                                                                                                    | do Ver Solicitud<br>O Deshabilitar la cuent<br>B Borrar<br>hivel<br>ON<br>do Ver Nota Ver<br>Withdrawn (PayPal, II<br>Comprado: Humming<br>Comprado: Humming                                                                                                    | a de cliente mayorista<br>D withdrawal: 3)<br>gbird printed sweater - Size : S<br>gbird printed sweater - Size : M                                                                | Precio 🍝<br>Minimo Máximo<br>–<br>29,87 \$<br>29,87 \$                      | Cantidad 🔹<br>Minir Máxi<br>10<br>10                   | Recompensa ▼▲<br>Minir Maxia<br>-10,00 \$<br>8,96 \$<br>8,96 \$                        | Estado 🔹 Ped<br>                                                                                                  | na ▼ ▲<br>esde                                                                   | Acción<br>Q. Fitr<br>D. Reembolsar<br>X. Cancelar<br>X. Cancelar                                |
| Cambiar de<br>automátican<br>cuando sea po<br>MPENSAS S<br>ID de pece<br>UD de pece<br>UD de pece<br>10 15                                                                                                    | Ver solicitud     O Deshabilitar la cuent     invel     ON     on     on     ver solicitud     ON     ver solicitud     ON     ver solicitud     ver solicitud     ver s | a de cliente mayorista<br>D withdrawal: 3)<br>gbird printed sweater - Size : S<br>gbird printed sweater - Size : L                                                                | Precio ▼ ▲<br>Mínimo Máximo<br>29,87 \$<br>29,87 \$                         | Cantidad T A<br>Mínir Mássi<br>T<br>10<br>10<br>20     | Recompensa ▼▲<br>Minir Máxii<br>-10,00 \$<br>8,96 \$<br>8,96 \$<br>59,74 \$            | Estado 🍬 Fect<br>                                                                                                 | na ▼ ▲<br>esde                                                                   | Acción<br>Q. Fiter<br>D. Reembolsar<br>X. Cancelar<br>X. Cancelar<br>X. Cancelar                |
| Cambiar de<br>automátican<br>cuando sea po<br>MPENSAS 5<br>ID de peo<br>4<br>8 15<br>9 15<br>10 15                                                                                                    | do TA Nota TA<br>Withdrawn (PayPal, II<br>Comprado: Humming<br>Comprado: Humming                                                                                                    | a de cliente mayorista<br>a de cliente mayorista<br>D withdrawal: 3)<br>gbird printed sweater - Size : Si<br>gbird printed sweater - Size : L<br>gbird printed sweater - Size : L | Precio • •<br>Mírimo Máximo<br>-<br>29,87 \$<br>29,87 \$<br>29,87 \$        | Cantidad<br>Mínir Másai<br>10<br>10<br>20<br>20        | Recompensa • • • • • • • • • • • • • • • • • • •                                       | Estado * A Fect<br>V D<br>H<br>Deducido 26/1<br>Aprobado 30/0<br>Aprobado 30/0<br>Aprobado 30/0<br>(Aprobado 30/0 | asītā 🛸 🖄 👘<br>astā 👘<br>0/2020 03:59:00<br>19/2020 04:38:44<br>19/2020 04:38:44 | Acción<br>Q. Filtr<br>D. Reembolsar<br>X. Cancelar<br>X. Cancelar<br>X. Cancelar<br>X. Cancelar |
| Cambiar de<br>automátican<br>cuando sea po<br>MPENSAS S<br>ID de peo<br>ID de peo<br>ID de | do * Nota * A<br>Withdrawn (PayPal, IC<br>Comprado: Humming<br>Comprado: Humming<br>Comprado: Humming<br>Comprado: Humming                                                                                                    | a de cliente mayorista                                                                                                    | Precio • •<br>Minimo Máximo<br>29,87 \$<br>29,87 \$<br>29,87 \$<br>29,87 \$ | Cantidad VA<br>Minir Máxi<br>-<br>10<br>10<br>20<br>20 | Recompensa ▼▲<br>Minir Máxi<br>-10,00 \$<br>8,96 \$<br>8,96 \$<br>59,74 \$<br>59,74 \$ | Estado 🖍 Fed<br>                                                                                                  | na ▼ ▲<br>esde                                                                   | Acción<br>Q Filtr<br>D Reembolsar<br>X Cancelar<br>X Cancelar<br>X Cancelar<br>X Cancelar       |

# V. CONFIGURACIÓN DE RECOMPENSAS

El módulo **Wholesale B2B** permite al administrador de la tienda configurar las recompensas que obtendrán los clientes mayoristas después de comprar productos al por mayor. Vaya a la página "**Configuración**" > "**Configuración de recompensas**" para editar estas opciones como prefiera el administrador de la tienda.

| Configuración de recompensas                                                                                    |                                                                                                    |                                                                                                    | General Uso de rec                  | ompensas N        | Nétodos de retiro   | Estado de recompe |
|----------------------------------------------------------------------------------------------------|----------------------------------------------------------------------------------------------------|----------------------------------------------------------------------------------------------------|-------------------------------------|-------------------|---------------------|-------------------|
| Permita que el cliente mayorista gane una<br>recompensa al comprar productos<br>• Niveles mayoristas aplicables | Si Todas                                                                                                    |                                                                                                    |                                     |                   |                     |                   |
|                                                                                                    | Z Level 1     Level 2     Level 3     Solo los clientes mayoristas en los niveles seleccionados                                                                                                    | pueden recibir recompensas cuondo compran produ                                                                               | ctos.                               |                   |                     |                   |
| ¿Cômo calcular la recompensa?                                                                                   | Basado en el porcentaje del precio total del producti     Dar una cantidad fija por cada producto comprado     Esta es una configuración giobal para todos los producto     pestaña "Al por mayor"                                            | s, puede configurar opciones particulares para cada                                                                           | producto en la página de edición a  | el producto en la |                     |                   |
| Tipo de recompensa                                                                                              | Rango general de recompensas para todos los nivele<br>Rango de recompensa particular para cada nivel may<br>Esta es una configuración global para todos los producto<br>pestaña "Al por mayor"                                                | s mayoristas<br>vorista<br>s, puede configurar opciones particulares para cada                                                | producto en la página de edición o  | sl producto en la |                     |                   |
| Rangos de recompensa                                                                                            |                                                                                                    |                                                                                                    |                                     | Añadir            | rango de recompensa |                   |
|                                                                                                    | A partir de (unidades)                                                                                                    | Valor de recompensa                                                                                                    |                                     |                   |                     |                   |
|                                                                                                    | 5                                                                                                    | 10%                                                                                                    | ✓ Edit                              | r 🏛 Borrar        |                     |                   |
|                                                                                                    | 30                                                                                                    | 30%                                                                                                    | ₽ Edit                              | r 🛱 Borrar        |                     |                   |
| Categorías de productos aplicables                                                                              | Todas las categorías de productos     Categorías de productos especificas     Los clientes mayoristas obtienen recompensas cuando co                                                                                                    | impran productos en categorías seleccionadas                                                                                  |                                     |                   |                     |                   |
| Incluir productos específicos                                                                                   | Busca por nombre, referencia y DNI<br>Los clientes mayoristas obtendrán una recompensa cuan                                                                                                    | do compren estos productos específicos incluso si no                                                                          | están en las categorías selecciono  | das anteriormente | 2                   |                   |
| Excluir productos específicos                                                                                   | Busca por nombre, referencia y DNI<br>Los clientes mayoristas no obtendrán una recompensa cu<br>anteriormente.                                                                                                    | vando compren estos productos específicos, incluso s                                                                          | i no están en las categorías selecc | onadas            |                     |                   |
| Multiplicar recompensa por cantidad de producto                                                                 | Si<br>La recompensa total que un cliente mayorista puede gan<br>productos que compró el cliente mayorista.                                                                                                    | ar se calculará multiplicando el monto de la recompe                                                                          | insa de una unidad de producto po   | la cantidad de    |                     |                   |
| Excluir impuestos antes de calcular la recompensa                                                               | No                                                                                                    |                                                                                                    |                                     |                   |                     |                   |
| No dar recompensa si el cliente mayorista<br>compra productos con descuento                                     | No                                                                                                    |                                                                                                    |                                     |                   |                     |                   |
| Recalcular la recompensa cuando el<br>administrador agregue/edite el pedido                                     | C si                                                                                                    |                                                                                                    |                                     |                   |                     |                   |
| Monto máximo de recompensa por pedido                                                                           | Limite la cantidad máxima de recompensa otorgada por                                                                                                    | USD cada pedido                                                                                                    |                                     |                   |                     |                   |
| Disponibilidad de recompensa                                                                                    | La recompensa cuducará si los clientes no la utilizan der<br>desde que la obtienen. Déjelo en blanco para que la reco<br>tiempo. Si establece algún valor para este campo, config<br>cuando se cumple esta condición, consido actualice el es | Dias)<br>tro de este tiempo limitado<br>mpersa esté disponible todo el<br>re también comob para que<br>tado de la recompensa. |                                     |                   |                     |                   |

#### 1. Usos de la recompensa

Después de obtener una recompensa comprando con éxito productos en grandes cantidades, los clientes mayoristas pueden usar esta recompensa para pagar el pedido, convertirlos en códigos de cupón o retirarlos a su cuenta bancaria. En esta página, el administrador de la tienda puede configurar el uso de recompensas para clientes mayoristas.

| configuración > Configuración de recompensas                                                                             |                                                                                                    |
|----------------------------------------------------------------------------------------------------|----------------------------------------------------------------------------------------------------|
| configuración de recompensas                                                                                             | General Uso de recompensas Métodos de retiro Estado de recom                                                                                                    |
| Permita que los clientes mayoristas paguen su<br>pedido utilizando el saldo de recompensa                                | Si Si                                                                                                    |
| Saldo mínimo de recompensa requerido para<br>poder utilizarlo para pagar el pedido                                       | USD<br>El saldo de recompensas debe exceder este valor para permitir que los clientes lo utilicen en el proceso de pago. Dejelo en blanco para permitir que los clientes utilicen<br>el saldo de recompensas sin este límite.                                     |
| El saldo máximo de recompensa se puede utilizar<br>para pagar cada pedido                                                | USD<br>La constidad máxima de recompensa que se puede utilizar para pagar coada pedido al realizar el pago<br>del cliente. Déjelo en blanco para permitir que el cliente pague sus pedidos utilizando cualquier<br>contidad de recompensa que tenga en su cuenta. |
| Permitir a los clientes convertir el saldo de<br>recompensa en un cupón                                                  | Si<br>Pueden utilizar este bono al realizar el pago de su pedido.                                                                                                    |
| Se requiere un saldo mínimo de recompensa que<br>se pueda utilizar para convertirlo en un cupón.                         | USD<br>El saldo de recompensa debe exceder este valor para permitir que los clientes lo conviertan en un<br>cupón. Déleto en blanco para permitir que el cliente se el saldo de recompensas sin este limite.                                                      |
| Saldo máximo de recompensas que se puede<br>convertir en vale (cada vez)                                                 | USD<br>La considiad máxima de saldo de recompensa que el cliente puede convertir en un código de cuesón<br>(anda vez que la haqu). Opida en híanco para permitir al cliente convertir cualquier monto del saldo de<br>recompensa en un código de cuesco.          |
| Mostrar mensaje "Convertir cupón" en el carrito<br>de compras                                                            | Si Si                                                                                                    |
| Nombre del descuento                                                                                                    | Converted from commission balance en*                                                                                                    |
| Permitir al cliente retirar la recompensa                                                                                | Si<br>Habilite esta función para permitir a los clientes retinar su solda de recompensas a su cuenta bancaria, cuenta de PayPal,<br>tarpieta de regalo de Amazon, etc. Cree los métodos de retiro que desee en la pestaña "Métodoa de retiro".                    |
| Saldo mínimo de recompensa requerido para<br>poder retirar dinero                                                        | USD<br>El saldo del cliente debe exorder este valor para permitir que los clientes realicens retiros. Déjelo en<br>blanco para permitir que el cliente use el saldo de recompensas sin este límite.                                                               |
| Monto máximo que se puede retirar por cada<br>solicitud                                                                  | USD<br>Cantidad máxima de saldo de recompensa que el cliente puede retirar (cada vez), Dejelo en blanco<br>nora mermitir aue el cliente entre cuabasier cantidad de salda de recompensa au tentes en su cuenta.                                                   |
| ¿Requerir factura?                                                                                                    | No Pida al cliente que envie una factura cuando retire su saldo de recompensas.                                                                                                    |
| Requerir que el cliente espere hasta que se<br>procese la última solicitud de retiro pendiente<br>para enviar una nueva? | No<br>Habildar esta opción limitará al cliente a poder enviar una nueva solicitud de retiro si la última alin se está procesando.                                                                                                    |

#### 2. Métodos de retiro

Los clientes mayoristas pueden enviar una solicitud de retiro al administrador de la tienda y recibir su dinero de recompensa. El administrador de la tienda debe configurar un método de pago para permitir a los clientes mayoristas enviar su solicitud de retiro. **Wholesale B2B** ya ha creado un método de pago predeterminado para usted. Para agregar un nuevo método de pago, haga clic en el botón "**Añadir nuevo método de pago**".

|                     |                          | Retiros 🚝 Pedidos 🔌 Apticacione | s 🕖 🐗 Promoción 🗧 Documentación | 🗣 Ajustes 🗸 |                    |                                    |
|---------------------|--------------------------|---------------------------------|---------------------------------|-------------|--------------------|------------------------------------|
| onfiguración > Conf | iguración de recompensas |                                 |                                 |             |                    |                                    |
| onfiguraci          | ón de recompensa         | s                               |                                 | General     | Uso de recompensas | Métodos de retiro Estado de recomp |
| + Añadir nuevo m    | etodo de pago            |                                 |                                 |             |                    |                                    |
| ID                  | Titulo                   | Tipo de cuota                   | Importe de la cuota             | Estado      | Ordenar pedido     | Acción                             |
| 1                   | PayPal                   | Sin cargo                       |                                 | Activo      | - <b>‡</b> - 1     | 🖋 Editar 👻                         |
| 2                   | bank transfer            | Sin cargo                       |                                 | Activo      | <b>4</b> 2         | 🖋 Editar 🔻                         |

Luego, ingrese el nombre del método de pago >> seleccione el tipo de cuota de pago >> ingrese el tiempo estimado de proceso. Gire la opción "Activado" a "SÍ" y luego haga clic en el botón "Guardar".

| > Configuración de recompensas Crear Nuevo Método De Retiro                      |                                                                                 |                                                          | General             | Uso de recompensas            | Métodos de retiro       | Estado de recompe  |
|----------------------------------------------------------------------------------|---------------------------------------------------------------------------------|----------------------------------------------------------|---------------------|-------------------------------|-------------------------|--------------------|
| -Crean nuevo metodo de remo                                                      | Cantidad fiia por cada solicitud de retiro                                      |                                                          |                     | en•                           |                         | ~                  |
| *Cuota (cantidad fija)                                                           |                                                                                 |                                                          |                     |                               | USI                     | 0                  |
| Descripción                                                                      |                                                                                 | Cantidad fija por cada sol<br>Porcentaje basado en el r  | icitud d<br>monto ( | le retiro<br>del retiro       |                         |                    |
|                                                                                  |                                                                                 | Sin cargo                                                |                     |                               | _                       |                    |
| Tiempo estimado de proceso<br>Logo [                                             | rowse No file selected.<br>cepted formats: jpg, jpeg, png, gif, webp. Limit 8Mb |                                                          |                     |                               | dia(s                   |                    |
| Activo                                                                           | No                                                                              |                                                          |                     |                               |                         |                    |
| Campos de método de retiro  Puede agregar varios campos de entrada (número de cu | enta bancaria, dirección de Paypal, etc.) para recop                            | ilar la información necesaría de los clientes para proce | sar su solicitu     | ud de retiro. Arrastra y suel | lta para ordenar los ca | mpos del método de |
| pago                                                                             |                                                                                 |                                                          |                     |                               |                         |                    |
| + Añadir nuevo campo                                                             |                                                                                 |                                                          |                     |                               |                         |                    |

Después de guardar el nuevo método de pago, puede agregar varios campos de entrada (número de cuenta bancaria, dirección de PayPal, etc.) para recopilar la información necesaria de los clientes mayoristas para procesar su solicitud de retiro.

Haga clic en el botón "**Añadir nuevo campo**" para agregar campos de entrada de pago.

| 🎬 Panel     | 💏 Clientes 🗸                | ' Recompensas        | 曫 Retiros     | 🏓 Pedidos                                | 🎸 Aplicaciones 🤊         | 🌍 Promoción             | Se Documentación          | O₀ Ajustes ∽                   |                                               |                             |    |
|-------------|-----------------------------|----------------------|---------------|------------------------------------------|--------------------------|-------------------------|---------------------------|--------------------------------|-----------------------------------------------|-----------------------------|----|
|             |                             |                      | Activo        | 💽 sí                                     |                          |                         |                           |                                |                                               |                             |    |
| Campos      | s de método de re           | etiro                |               |                                          |                          |                         |                           |                                |                                               |                             |    |
| 0           | Puede agregar vario<br>pago | os campos de entrada | (número de cu | enta bancaria, dire                      | cción de Paypal, etc.) p | ara recopilar la inforn | nación necesaria de los c | lientes para procesar su solic | citud de retiro. Arrastra y suelta para order | nar los campos del método o | le |
| $\equiv$ Ph | one                         |                      |               |                                          |                          |                         |                           |                                |                                               | ٥                           | Û  |
|             |                             | *Titulo del metodo   | o de pago     | Phone                                    |                          |                         |                           |                                | en 👻                                          |                             |    |
|             |                             | Tipo de campo d      | e método      | Texto                                    | ~                        |                         |                           |                                |                                               |                             |    |
|             |                             | De                   | scripción     | Texto<br>Area de texto<br>Boton de radio | 4                        |                         |                           |                                | en 👻                                          |                             |    |
|             |                             |                      |               | Opción desplegable                       | on                       |                         |                           |                                |                                               |                             |    |
|             |                             |                      | Exigir        | Sr                                       | v                        |                         |                           |                                |                                               |                             |    |
|             |                             |                      | Activo        | Sí                                       |                          |                         |                           |                                |                                               |                             |    |
| + Añ        | adir nuevo campo            |                      |               |                                          |                          |                         |                           |                                |                                               |                             |    |

Ingrese el título del campo del método >> Seleccione el tipo de campo >> Agregue la descripción (opcional) >> Establezca este campo según sea necesario o no >> Gire la opción "Activado" a "SÍ". Haga clic en "Guardar" para finalizar.

#### \* Cómo los clientes mayoristas pueden enviar su solicitud de retiro:

Los clientes mayoristas harán clic en el nombre del método de pago para seleccionar su método de pago preferido.

| Escritorio | Selecc | ione uno de l       | os métodos de p                | ago disponible | s a continuación para         | enviar su solicitud de retiro de dinero |
|------------|--------|---------------------|--------------------------------|----------------|-------------------------------|-----------------------------------------|
| ecompensas |        |                     |                                | Tiempo estim   | ado del                       | Saldo disponible para retirar           |
| tiros      | Logo   | Metodo              | Descripción                    | proceso        | Cuota                         |                                         |
| pones      |        | PayPal              | The fastest                    | 30 Dia(s)      | Gratis                        | 13.765,27 \$                            |
| fil        |        |                     | withdraw                       |                |                               |                                         |
| ımentación |        |                     | to your local<br>bank account! |                |                               |                                         |
|            | TUS Ú  | LTIMAS SOLIC        | ITUDES DE RETIF                | 10             |                               |                                         |
|            | ID     | Método de<br>retiro | Cantidad                       | Estado         | Fecha en que fue<br>procesada | Descripción                             |
|            | 5      | PayPal              | 10,00 \$                       | Approved       | 2020-11-25 23:55:57           | Withdrawn (PayPal, ID<br>withdrawal: 5) |
|            | 4      | PayPal              | 15,00 \$                       | Pending        | 2020-11-25 23:45:33           | Withdrawn (PayPal, ID<br>withdrawal: 4) |
|            | 2      | PayPal              | 1,00 \$                        | Pending        | 2020-10-02 20:45:17           | Withdrawn (PayPal, ID<br>withdrawal: 2) |
|            | 1      | PayPal              | 1,00 \$                        | Approved       | 2020-09-26 04:59:59           | Withdrawn (PayPal, ID<br>withdrawal: 1) |
|            | Showin | ng 1 to 6 of 6 ('   | 1 Page)                        |                |                               |                                         |

Los clientes mayoristas deberán completar el formulario de solicitud de retiro para poder enviar su solicitud:

| Escritorio    | ENVIAR SOLICITUD DE RETIRO                                                                                                    |
|---------------|----------------------------------------------------------------------------------------------------|
| P Recompensas | Métodos de retiro: <b>PayPal</b>                                                                                                    |
| Retiros       | Cuota: <b>Gratis</b><br>Tiempo estimado del proceso: 30 días                                                                                                    |
| r Cupones     | Saldo disponible para retiro: <b>13.765,27 \$</b><br>Descripción: The fastest method to withdraw funds, directly to your local bank account!                                |
| Perfil        | Complete los campos a continuación con la información requerida y luego envíe su solicitud de retiro.                                                                       |
| Documentación | Captidad a rotizar                                                                                                    |
|               | Usted recibirá:                                                                                                    |
|               | 10,00 \$                                                                                                    |
|               | Nota; Se ha calculado la tarifa de retiro.                                                                                                    |
|               | Información adicional                                                                                                    |
|               |                                                                                                    |
|               | Type your ProvPal email to receive money                                                                                                    |
|               |                                                                                                    |
|               | *Phone +3491427/401                                                                                                    |
|               | ijpe jour prone nanous                                                                                                    |
|               | * First Name demo                                                                                                    |
|               | iype your jirst name                                                                                                    |
|               | *Last Name demo                                                                                                    |
|               | Type your last name                                                                                                    |
|               | *Nota: Ingrese la información requerida arriba exactamente para recibir sus fondos. La información incorrecta puede<br>resultar en la pérdida del dinero que está retirando |
|               |                                                                                                    |
|               | CANCELAR                                                                                                    |
|               |                                                                                                    |

El administrador de la tienda puede ver y administrar todas las solicitudes de retiro en la página "**Retiros**":

| anel 🗥 Clientes 🗸           | 🍓 Recompensas 🛛 🖀 R    | Retiros 📜 Pedidos 🔏 Aplicad | iones 🕐 🛛 🌍 Promoción | Documentación | 💁 Ajustes 🗸                                         |                          |              |         |
|-----------------------------|------------------------|-----------------------------|-----------------------|---------------|-----------------------------------------------------|--------------------------|--------------|---------|
| tetiros                     |                        |                             |                       |               |                                                     |                          |              |         |
| etiros 10                   |                        |                             |                       |               |                                                     |                          |              |         |
| DENTIFICACIÓN 🗸 🔺           | Nombre del cliente 🗸 🔺 | método de retiro ▼▲         | Cantidad 🕶 🔺          | Estado 🕶 🔺    | Descripción 🕶                                       |                          |              | Acci    |
|                             |                        |                             | Minim: Maxim          |               | ×                                                   |                          | QF           | filtrar |
| D                           | Demo Demo              | PayPal                      | 71,50 \$              | Pendiente     | Withdrawn (PayPal, ID withdrawal: 10)               |                          | Q Ver        | •       |
|                             | demo demo              | PayPal                      | 100,00 \$             | Pendiente     | Withdrawn (PayPal, ID withdrawal: 9)                |                          | <b>Q</b> Ver | •       |
|                             | demo demo              | PayPal                      | 10,00 \$              | Pendiente     | Withdrawn (PayPal, ID withdrawal: 8)                |                          | <b>Q</b> Ver | •       |
|                             | demo demo              | PayPal                      | 24,99 \$              | Aprobado      | Withdrawn (PayPal, ID withdrawal: 7)                |                          | <b>Q</b> Ver | •       |
|                             | Hang Bui               | PayPal                      | 10,00 \$              | Pendiente     | Withdrawn (PayPal, ID withdrawal: 6)                |                          | <b>Q</b> Ver | •       |
|                             | demo demo              | PayPal                      | 6,13 \$               | Aprobado      | Withdrawn (PayPal, ID withdrawal: 5)                |                          | <b>Q</b> Ver | •       |
|                             | Demo Demo              | PayPal                      | 30,00 \$              | Pendiente     | Withdrawn (PayPal, ID withdrawal: 4)                |                          | <b>Q</b> Ver | •       |
|                             | Demo Demo              | PayPal                      | 10.00 \$              | Pendiente     | Withdrawn (PayPal, ID withdrawal: 3)                | ✓ Aprobado               |              |         |
|                             | Demo Demo              | PayPal                      | 50,00 \$              | Rechazado     | Withdrawn (PayPal, ID withdrawal: 2) - Deducted rew | D Rechazo - Recompensa   | de devolu    | JCIÓN   |
|                             | demo demo              | PayPal                      | 9,45\$                | Aprobado      | Withdrawn (PayPal, ID withdrawal: 1)                | X Rechazo - Deducir reco | npensa       |         |
| wing 1 to 10 of 10 (1 Page) | )                      |                             |                       |               |                                                     | Borrar                   |              |         |

# 3. Estado de recompensa

En esta página, puede configurar cómo se establecerá el estado de la recompensa en condiciones específicas.

| Panel 👛 Clientes 🗸 🍓 Recompensas 🖀 Retiros 🏢                                           | Pedidos 🖌 Aplicaciones 🥑 🚓 Promoción 🥃 Documentación 💁 Ajustes 🗸                                                                                                    |              |
|----------------------------------------------------------------------------------------|----------------------------------------------------------------------------------------------------|--------------|
| Configuración > Configuración de recompensas                                           |                                                                                                    |              |
| Configuración de recompensas                                                           | General Uso de recompensas Métodos de retiro Estado d                                                                                                    | ie recompen: |
|                                                                                        |                                                                                                    |              |
| La recompensa se creará con el estado<br>"Pendiente" si el estado del pedido es        | Authorized. To be captured by merchant Cencellarin                                                                                                    |              |
|                                                                                        | En espera de pago por cheque                                                                                                    |              |
|                                                                                        | 🔽 En espera de pago por transferencia bancaria                                                                                                    |              |
|                                                                                        | 🗹 En espera de validación por contra reembolso.                                                                                                    |              |
|                                                                                        | Entregado                                                                                                    |              |
|                                                                                        | Enviado                                                                                                    |              |
|                                                                                        | Error en pago                                                                                                    |              |
|                                                                                        | caperando el pago     Pado acentado                                                                                                    |              |
|                                                                                        | Pago parcial                                                                                                    |              |
|                                                                                        | Pago remoto aceptado                                                                                                    |              |
|                                                                                        | ✓ Pedido pendiente por falta de stock (no pagado)                                                                                                    |              |
|                                                                                        | Pedido pendiente por falta de stock (pagado)                                                                                                    |              |
|                                                                                        | Z Preparación en curso                                                                                                    |              |
|                                                                                        |                                                                                                    |              |
|                                                                                        | Reembolso parcial                                                                                                    |              |
| La recompensa se creará con el estado                                                  | Authorized. To be captured by merchant                                                                                                    |              |
| "Aprobado" si el estado del pedido es                                                  | Cancelado                                                                                                    |              |
|                                                                                        | En espera de pago por cheque                                                                                                    |              |
|                                                                                        | En espera de pago por transferencia bancaria                                                                                                    |              |
|                                                                                        | En espera de validación por contra reembolso.                                                                                                    |              |
|                                                                                        | Entregado     Entregado                                                                                                    |              |
|                                                                                        | Erivado                                                                                                    |              |
|                                                                                        | Esperando el pago                                                                                                    |              |
|                                                                                        | V Pago aceptado                                                                                                    |              |
|                                                                                        | Pago parcial                                                                                                    |              |
|                                                                                        | Pago remoto aceptado                                                                                                    |              |
|                                                                                        | Pedido pendiente por falta de stock (no pagado)                                                                                                    |              |
|                                                                                        | Pedido pendiente por falta de stock (pagado)                                                                                                    |              |
|                                                                                        | Preparacion en curso     Reembolisado                                                                                                    |              |
|                                                                                        |                                                                                                    |              |
|                                                                                        |                                                                                                    |              |
| Solo valide la recompensa si el pedido se ha<br>cambiado a los estados anteriores para | Días                                                                                                    |              |
| cambiado a tos estados amenores para                                                   | El estado de la recompensa permanecerá "Pendiente" hasta que se exceda la cantidad de                                                                                             |              |
|                                                                                        | alas requerida. Deje este campo en bianco para una valutación instantanea a ela recompensa<br>cuando el estado del pedido cambie a uno de los estados anteriores. ¡Se requiere la |              |
|                                                                                        | configuración de cronjob para que esto funcione: <b>Configura el cronjob aquí</b>                                                                                                 |              |
| Cancelar recompensa si el estado del pedido es                                         | Authorized. To be captured by merchant                                                                                                    |              |
|                                                                                        | ✓ Cancelado                                                                                                    |              |
|                                                                                        | En espera de pago por cheque                                                                                                    |              |
|                                                                                        | En espera de pago por transferencia bancaria                                                                                                    |              |
|                                                                                        | En espera de validación por contra reembolso.                                                                                                    |              |
|                                                                                        |                                                                                                    |              |
|                                                                                        | Z Error en pago                                                                                                    |              |
|                                                                                        | Esperando el pago                                                                                                    |              |
|                                                                                        | Pago aceptado                                                                                                    |              |
|                                                                                        | Pago parcial                                                                                                    |              |
|                                                                                        | Pago remoto aceptado                                                                                                    |              |
|                                                                                        | Pedido pendiente por falta de stock (no pagado)                                                                                                    |              |
|                                                                                        | regiso pengiente por tatita de stock (pagado)      Prenaranija na rutina                                                                                                    |              |
|                                                                                        |                                                                                                    |              |
|                                                                                        | Reembolso parcial                                                                                                    |              |
|                                                                                        |                                                                                                    |              |

Recuerde guardar toda su configuración. ¡Y ahora su programa de venta al por mayor está listo para recibir al primer cliente!

Para ver todas las recompensas de los clientes mayoristas, el administrador de la tienda puede navegar a la página "**Recompensas**". Desde esta página, el administrador de la tienda puede aprobar/cancelar/eliminar una recompensa "**pendiente**" o deducir, reembolsar una recompensa.

| ecompensas     |                        |                |                                                                   |                         |                        |            |            |                     |              |
|----------------|------------------------|----------------|-------------------------------------------------------------------|-------------------------|------------------------|------------|------------|---------------------|--------------|
| ecompen        | sas 503                |                |                                                                   |                         |                        |            |            |                     |              |
| ENTIFICACIÓN 🔻 | Nombre del cliente 🕶 🔺 | Solicitar ID 🔻 | Nota                                                              | Precio del producto 🕶 🔺 | Cantidad de producto 🕶 | Premio 🔻 🔺 | Estado 🕶 🔺 | Fecha 🏲 🔺           | i i          |
|                |                        |                |                                                                   | Minimo                  | Minir Maxii            | Minir      |            | Desde 🛱             | Q Filt       |
|                |                        |                |                                                                   | Maximo                  |                        | Maxi       |            | Hasta               |              |
| 156            | Demo Demo              |                | Withdrawn (PayPal, ID withdrawal: 10)                             |                         |                        | -28,50 \$  | Deducido   | 20/09/2024 09:34:23 | ී Reembolsar |
| 155            | Demo Demo              |                | Withdrawn (PayPal, ID withdrawal: 10)                             |                         |                        | -71,50 \$  | Deducido   | 20/09/2024 09:34:20 | ີ Reembolsar |
| 154            | demo demo              |                | Withdrawn (PayPal, ID withdrawal: 9)                              |                         |                        | -100,00 \$ | Deducido   | 10/09/2024 07:55:32 | D Reembolsar |
| 345            | demo demo              | 103            | Comprado: Pack Mug + Framed poster                                | 24,50 \$                | 15                     | 73,50 \$   | Pendiente  | 10/09/2024 07:54:13 | ✓ Aprobado   |
| 344            | demo demo              | 103            | Comprado: Mug The best is yet to come                             | 8,33 \$                 | 16                     | 26,66\$    | Pendiente  | 10/09/2024 07:54:11 | ✓ Aprobado   |
| 153            | demo demo              |                | Withdrawn (PayPal, ID withdrawal: 8)                              |                         |                        | -10,00 \$  | Deducido   | 05/09/2024 03:03:36 | D Reembolsar |
| 342            | demo demo              | 102            | Comprado: Hummingbird printed t-shirt (Size: S - Color:<br>White) | 16,73 \$                | 15                     | 50,19 \$   | Cancelado  | 28/08/2024 09:29:35 | ✔ Aprobado   |
| 152            | demo demo              |                | Converted into voucher #SRYTOSO4                                  |                         |                        | -50,00 \$  | Deducido   | 24/08/2024 21:19:56 | D Reembolsar |
| 151            | demo demo              |                | Converted into voucher #RNCA1JQA                                  |                         |                        | -49,82 \$  | Deducido   | 24/08/2024 21:19:53 | D Reembolsar |
| 150            | demo demo              |                | Converted into voucher #RNCA1JQA                                  |                         |                        | -0,18 \$   | Deducido   | 24/08/2024 21:19:51 | D Reembolsar |
| 139            | Demo Demo              | 101            | Comprado: Mug The best is yet to come                             | 8,33 \$                 | 15                     | 24,99 \$   | Aprobado   | 22/08/2024 05:24:03 | 🗙 Cancelar   |
| 149            | Demo Demo              | 101            | Utilisé pour payer le commande #101                               |                         |                        | -7,62 \$   | Deducido   | 22/08/2024 05:24:03 | D Reembolsar |
| 146            | Demo Demo              | 101            | Utilisé pour payer le commande #101                               |                         |                        | -15,00 \$  | Deducido   | 22/08/2024 05:24:01 | D Reembolsar |
| 147            | Demo Demo              | 101            | Utilisé pour payer le commande #101                               |                         |                        | -45,00 \$  | Deducido   | 22/08/2024 05:24:01 | D Reembolsar |
| 148            | Demo Demo              | 101            | Utilisé pour payer le commande #101                               |                         |                        | -64,33 \$  | Deducido   | 22/08/2024 05:24:01 | D Reembolsar |
| 137            | demo demo              | 100            | Comprado: Mug Today is a good day                                 | 8,33 \$                 | 15                     | 24,99 \$   | Pendiente  | 20/08/2024 14:00:58 | ✓ Aprobado   |
| 336            | Miles N                | 99             | Comprado: Brown bear cushion (Color: Black)                       | 18,90 \$                | 10                     | 37,80 \$   | Aprobado   | 15/08/2024 06:25:30 | 🗙 Cancelar   |
| 335            | Miles N                | 99             | Comprado: Brown bear cushion (Color: White)                       | 18,90 \$                | 15                     | 56,70 \$   | Aprobado   | 15/08/2024 06:25:27 | 🗙 Cancelar   |
| 334            | Miles N                | 99             | Comprado: Mountain fox - Vector graphics                          | 9,00 \$                 | 15                     | 27,00 \$   | Aprobado   | 15/08/2024 06:25:25 | X Cancelar   |
| 333            | Miles N                | 99             | Comprado: Mountain fox cushion (Color: Black)                     | 18.90 \$                | 15                     | 56,70 \$   | Anrobado   | 15/08/2024 06:25:24 | X Cancelar   |

Los clientes mayoristas también pueden ver el estado de su recompensa desde el área "**Mi cuenta de cliente mayorista**" desde la front office de la tienda:

| Imp store       COTHE ACCESORID A MT         Menia principal / Microenta / Microenta de clientes mayoristas / Recompensati         Excretorio         Encretorio         Encreorio <th>Contacte con nosotros</th> <th></th> <th>E</th> <th>spañol - Moned</th> <th>a: USD \$ 🔻</th> <th>· 20</th> <th>Cerrar sesión</th> <th>demo demo</th> <th>E Carrito (0)</th>                                                                                                    | Contacte con nosotros                                                                                                    |                  | E                | spañol - Moned                                                              | a: USD \$ 🔻 | · 20     | Cerrar sesión | demo demo | E Carrito (0) |           |
|----------------------------------------------------------------------------------------------------|----------------------------------------------------------------------------------------------------|------------------|------------------|-----------------------------------------------------------------------------|-------------|----------|---------------|-----------|---------------|-----------|
| Verifi         Verifi         Verifi <th colspa="&lt;/th"><th>my store CLOTHES</th><th>ACCES</th><th>ORIOS ART</th><th></th><th></th><th></th><th></th><th>Búsqueda en c</th><th>atálogo Q</th></th>                                                                                                    | <th>my store CLOTHES</th> <th>ACCES</th> <th>ORIOS ART</th> <th></th> <th></th> <th></th> <th></th> <th>Búsqueda en c</th> <th>atálogo Q</th> | my store CLOTHES | ACCES            | ORIOS ART                                                                   |             |          |               |           | Búsqueda en c | atálogo Q |
| Execution         Execution           Retros         Intercompensas           Prefit         Intercompensas           Documentación         Visto           Caso         3.99 S           Caso         Aracadad           Documentación         Visto           Caso         3.99 S           Caso         3.99 S           Caso         3.99 S           Caso         3.99 S           Caso         4.77 S           Caso         4.77 S           Comprado:         19.85 S           Caso         5.97 S           Comprado:         19.85 S           Aracadad         19.12/2020 01:52:29           Caso         5.97 S           Comprado:         19.85 S           Aracadad         19.12/2020 01:52:29           Caso         5.97 S           Comprado:         19.85 S           Caso         5.97 S           Caso         5.97 S           Comprado:         19.12/2020 01:52:29           Caso         5.97 S           Comprado:         19.85 S           Caso         5.97 S           Comprado:         19.85 S           Caso                                                                                                    | Menú principal / Mi cuenta / Mi cuer                                                                                                    | ita de clie      | entes mayorista  | as / Recompensas                                                            |             |          |               |           |               |           |
| Image: Second periods         Image: Second periods         Note:         Precision         Cancel data         Extende         Fecha           Image: Second periods         Image: Second periods         Image                                                                                                    | Escritorio                                                                                                    | RECON            | IPENSAS 🤒        |                                                                             |             |          |               |           |               |           |
| Betwins         D         Recompeters         Nota         Precis         Candidad         Exade         Feedra           • Capones         • Ferdit         • Minim         Minim         Minim <td>😤 Recompensas</td> <td></td> <td></td> <td></td> <td></td> <td></td> <td></td> <td></td> <td></td>                                                                                                    | 😤 Recompensas                                                                                                    |                  |                  |                                                                             |             |          |               |           |               |           |
| • Cupones         Minim                                                                                                    | E Retiros                                                                                                    | ID               | Recompensa       | Nota                                                                        | Precio      | Cantidad | Estado        | Fe        | echa          |           |
| Pertil         Main         Main         <                                                                                                    | û Cupones                                                                                                    |                  | Mínim            |                                                                             | Mínim       | Mínin    | -             | V Desde   | Filtrar       |           |
| Documentación         C-35         0.99 \$         Comprade:<br>Number         19.88 \$         S         Aprobado         15/12/2020 01:52:29           Las recompensas que<br>los clientes mayoristas<br>han ganado         4.77 \$         Comprade:<br>State-Scare:<br>Usa         19.88 \$         8         Aprobado         15/12/2020 01:52:29           Las recompensas que<br>los clientes mayoristas<br>han ganado         4.77 \$         Comprade:<br>Usa         19.88 \$         1         Aprobado         15/12/2020 01:52:29           U12         0.00 \$         Comprade:<br>Usa         19.88 \$         1         Aprobado         15/12/2020 01:52:29           U12         0.00 \$         Comprade:<br>Usa         19.88 \$         1         Aprobado         15/12/2020 01:52:29           U12         0.00 \$         S.97 \$         Comprade:<br>Usa         19.88 \$         1         Aprobado         15/12/2020 01:52:29           U12         1.00 \$         Comprade:<br>U12         19.00 \$         Comprade:<br>U13         19.88 \$         1         Aprobado         15/12/2020 01:52:29           U12         1.00 \$         Comprade:<br>U13         19.00 \$         Comprade:<br>U14         19.00 \$         -         -         0educido         0educido         0educido         0educido         0educido         0educido         0educido         0e                                                                                                    | Perfil                                                                                                    |                  | Máxin            |                                                                             | Máxin       | Máxir    |               | Hasta     |               |           |
| C-36         4,77 \$         Comprado:<br>Hummingliki<br>Size: Sr-Color:         19,88 \$         8         Aprobado         15/12/2020 01:52:29           Las recompensas que<br>los clientes mayoristas<br>han ganado         27         0.20 \$         Comprado:<br>White         19,88 \$         1         Aprobado         15/12/2020 01:52:29           Cas recompensas que<br>los clientes mayoristas<br>han ganado         27         0.20 \$         Comprado:<br>White         19,88 \$         1         Aprobado         15/12/2020 01:52:29           U         2.38         5.97 \$         Comprado:<br>White         19,88 \$         10         Aprobado         15/12/2020 01:52:29           U-12         1,00 \$         Comprado:<br>Black         19,88 \$         10         Aprobado         15/12/2020 01:52:29           U-12         1,00 \$         Comprado:<br>Black         19,88 \$         1         Aprobado         15/12/2020 01:52:29           U-12         1,00 \$         Comprado:<br>Black         19,88 \$         1         Aprobado         15/12/2020 01:52:29           U-12         1,00 \$         Comprado:<br>Black         19,88 \$         1         Aprobado         0:11/12/2020 01:52:29           U-12         1,00 \$         Comprado:<br>White         1         0         0         0:11/12/2020 01:52:29           U-12                                                                                                    | Documentación                                                                                                    | C-35             | 0,99 \$          | Comprado:<br>Hummingbird<br>printed t-shirt -<br>Size : S- Color :<br>White | 19,88\$     | 5        | Aprobado      | 15/12/20  | 020 01:52:29  |           |
| Las recompensas que<br>los clientes mayoristas<br>han ganado<br>2 0.20 \$ Comprade:<br>Hummigbird<br>printed 1-shit-<br>Size: M-Color:<br>White<br>C-38 5,97 \$ Comprade:<br>Hummigbird<br>printed 1-shit-<br>Size: M-Color:<br>Black<br>C-39 0,20 \$ Comprade:<br>Hummigbird<br>printed 1-shit-<br>Size: M-Color:<br>Black<br>C-39 0,20 \$ Comprade:<br>U-12 1.00 \$ Converted into<br>wurcher<br>#ZZIGOEV<br>U-12 1.00 \$ Converted into<br>wurcher<br>#ZZIGOEV<br>U-12 1.00 \$ Converted into<br>wurcher<br>#ZZIGOEV<br>U-12 1.00 \$ Converted into<br>wurcher<br>#ZZIGOEV<br>U-12 1.00 \$ Converted into<br>wurcher<br>#ZZIGOEV<br>U-12 1.00 \$ Converted into<br>wurcher<br>#ZZIGOEV<br>U-12 1.00 \$ Converted into<br>wurcher<br>#ZZIGOEV<br>U-12 1.00 \$ Converted into<br>wurcher<br>#ZZIGOEV<br>U-12 1.00 \$ Converted into<br>wurcher<br>#ZZIGOEV<br>U-12 1.00 \$ Converted into<br>wurcher<br>#ZZIGOEV<br>U-10 0.00 \$ Withdrawn (PayPal, Converted into<br>wurcher<br>#WF92INAW<br>U-10 0.00 \$ Converted into<br>wurcher<br>#WF92INAW<br>U-10 0.00 \$ Converted into<br>wurcher<br>#WF92INAW<br>U-10 0.00 \$ Converted into<br>wurcher<br>#WF92INAW<br>U-10 0.00 \$ Converted into<br>wurcher<br>#WF92INAW<br>U-10 0.00 \$ Converted into<br>wurcher<br>#WF92INAW<br>U-10 0.00 \$ Converted into<br>wurcher<br>#WF92INAW<br>U-10 0.00 \$ Converted into<br>wurcher<br>#WF92INAW                                                                                                    |                                                                                                    | C-36             | 4,77 \$          | Comprado:<br>Hummingbird<br>printed t-shirt -<br>Size : S- Color :<br>Black | 19,88\$     | 8        | Aprobado      | 15/12/20  | 020 01:52:29  |           |
| C-38         5,97.5         Comprado:<br>Hummingbidi<br>printed schirt -<br>Size: M-Color :<br>Black         19,88.5         10         Aprobado         15/12/2020 01:52:29           C-39         0,20.5         Comprado:<br>Hummingbid<br>printed tshirt -<br>Size: L-Color :<br>White         19,88.5         1         Aprobado         15/12/2020 01:52:29           U-12         -1,00.5         Converted into<br>write         -         -         -         Deducido         06/11/2020 02:03:57           U-12         -1,00.5         Converted into<br>wourcher<br>arX21GOGY         -         -         -         Deducido         05/11/2020 21:41:57           Las recompensas que<br>los clientes mayoristas<br>han utilizado         -10,00.5         Withdrawn (PayPal,<br>-         -         -         Deducido         05/11/2020 21:41:57           -         -10,00.5         Withdrawn (PayPal,<br>-         -         -         Deducido         05/11/2020 21:41:57           -         -10,00.5         Converted into<br>wurcher         -         -         -         Deducido         05/11/2020 21:41:11           -         -         -         -         -         Deducido         02/11/2020 04:05:24           U-8         -5,00.5         Withdrawn (PayPal,<br>-         -         -         Deducido         02/11/2020 04:05:24                                                                                                    | Las recompensas que<br>los clientes mayoristas<br>han ganado                                                                                  | -37              | 0,20 \$          | Comprado:<br>Hummingbird<br>printed t-shirt -<br>Size : M- Color :<br>White | 19,88 \$    | 1        | Aprobado      | 15/12/20  | 020 01:52:29  |           |
| C-390,20 \$Comprado:<br>Hummingbit<br>printed t-shirt<br>strite 1: Color :<br>White19,88 \$1Aprobado15/12/2020 01:52:29U-12-1,00 \$Converted into<br>vourcher<br>#RZZ1GOGYDeducido06/11/2020 02:03:57Las recompensas que<br>los clientes mayoristas<br>han utilizado-1-10,00 \$Converted into<br>vourcher<br>#RZX1GOYDeducido05/11/2020 21:41:579-10,00 \$Converted into<br>vourcher<br>#RM3QVIICDeducido05/11/2020 21:41:119-10,00 \$Converted into<br>vourcher<br>#RM3QVIICDeducido05/11/2020 21:41:119-10,00 \$Converted into<br>worcher<br>#RM52INAWDeducido05/11/2020 21:41:11U-8-5,00 \$Withdrawn (PayPal,<br>ID withdrawn (PayPal,<br>ID withdra                                                                                                    |                                                                                                    | C-38             | 5,97 \$          | Comprado:<br>Hummingbird<br>printed t-shirt -<br>Size : M- Color :<br>Black | 19,88\$     | 10       | Aprobado      | 15/12/20  | 020 01:52:29  |           |
| U-12       -1,00 \$       Converted into vourcher with respect to converted into vourcher with respect to converted in |                                                                                                    | C-39             | 0,20 \$          | Comprado:<br>Hummingbird<br>printed t-shirt -<br>Size : L- Color :<br>White | 19,88\$     | 1        | Aprobado      | 15/12/20  | 020 01:52:29  |           |
| Las recompensas que<br>los clientes mayoristas<br>han utilizado       -11       -10,00 \$       Converted into<br>vourcher<br>#KM3QVIIC       -       -       Peducido       05/11/2020 21:41:57         9       -10,00 \$       Withdrawn (PayPal,<br>ID withdrawn 27)       -       -       Deducido       05/11/2020 21:41:11         9       -10,00 \$       Converted into<br>vourcher<br>wurcher       -       -       -       Deducido       05/11/2020 21:41:11         U-8       -5,00 \$       Withdrawn (PayPal,<br>ID withdrawn 20)       -       -       -       Deducido       02/11/2020 04:05:39                                                                                                    |                                                                                                    | U-12             | -1,00 \$         | Converted into<br>vourcher<br>#RZZ1GO6Y                                     | -           |          | Deducido      | 06/11/20  | 020 02:03:57  |           |
| Ios clientes mayoristas<br>han utilizado       -10.00 \$       Withdrawn (PayPal,       -       Deducido       05/11/2020 21:41:11         -9       -10,00 \$       Converted into<br>vourcher<br>#WP52IN4W         Deducido       02/11/2020 04:05:39         U-8       -5,00 \$       Withdrawn (PayPal,<br>ID withdrawn: 6)         Deducido       02/11/2020 04:05:24                                                                                                    | Las recompensas que                                                                                                    | -11              | -10,00 <b>\$</b> | Converted into<br>vourcher<br>#KM3QVIIC                                     | -           | -        | Deducido      | 05/11/20  | 20 21:41:57   |           |
| Image: Participation         -9         -10,00 \$         Converted into vourcher wWP521N4W           Deducido         02/11/2020 04:05:39           U-8         -5,00 \$         Withdrawn (PayPal,           Deducido         02/11/2020 04:05:24                                                                                                    | los clientes mayoristas                                                                                                    |                  | -10,00 \$        | Withdrawn (PayPal,<br>ID withdrawal: 7)                                     |             | -        | Deducido      | 05/11/20  | 20 21:41:11   |           |
| U-8 -5,00 \$ Withdrawn (PayPal, Deducido 02/11/2020 04:05:24<br>ID withdrawa1: 6)                                                                                                    | nan utilizaao                                                                                                    | .9               | -10,00 \$        | Converted into<br>vourcher<br>#WPS2IN4W                                     | -           |          | Deducido      | 02/11/20  | 020 04:05:39  |           |
|                                                                                                    |                                                                                                    | U-8              | -5,00 \$         | Withdrawn (PayPal,<br>ID withdrawal: 6)                                     | -           | -        | Deducido      | 02/11/20  | 020 04:05:24  |           |

# VI. CONFIGURACIÓN DE LA TIENDA PRIVADA

Puedes configurar tu tienda PrestaShop como una "tienda privada" - solo permite a los clientes mayoristas registrados acceder y comprar productos en tu "tienda privada".

**Wholesale B2B** te permite establecer el estado privado para toda la tienda PrestaShop o establecer el estado privado solo para las categorías seleccionadas.

| 🎬 Panel 😩 Clientes 🗸 🍟 Recompensas 🔮 Retiros 🏾 🏢 Pedidos 🛛 🏑 Ap | slicaciones 🥑 🐗 Promoción 👳 Documentación 🗛 Ajustes 🗸                                        |
|-----------------------------------------------------------------|----------------------------------------------------------------------------------------------|
| 🟶 > Configuración > Tienda privada                              |                                                                                              |
| tienda privada                                                  |                                                                                              |
| Habilitar tienda privada                                        | Si Si                                                                                        |
|                                                                 | Permitir que solo los clientes mayoristas aprobados<br>accedan a la tienda                   |
| Modo privado                                                    | Toda la tienda     Desactivar solo compras                                                   |
| Logo                                                            | Añadir archivo                                                                               |
|                                                                 | Accepted formats: jpg, png, jpeg, webp. Limit: 8 Mb                                          |
|                                                                 |                                                                                              |
| Imagen de fondo                                                 | Accepted formatic jeg, png, jeeg, webp. Limit: 8 Mb                                          |
|                                                                 | 8                                                                                            |
| Color de fondo                                                  | #505660                                                                                      |
| Habilite reCaptcha para el formulario de registro mayorista     | St St                                                                                        |
| tipo de captcha                                                 | Google reCaptcha v2. v                                                                       |
| * Clave del sitio                                               |                                                                                              |
| * Llave secreta                                                 |                                                                                              |
|                                                                 | Obtane is clave de sito y la clave secreta https://www.googla.com/recaptcha/<br>admin/create |
| Guardar                                                         |                                                                                              |

Aquí hay una muestra de la pantalla de inicio de sesión de la tienda privada:

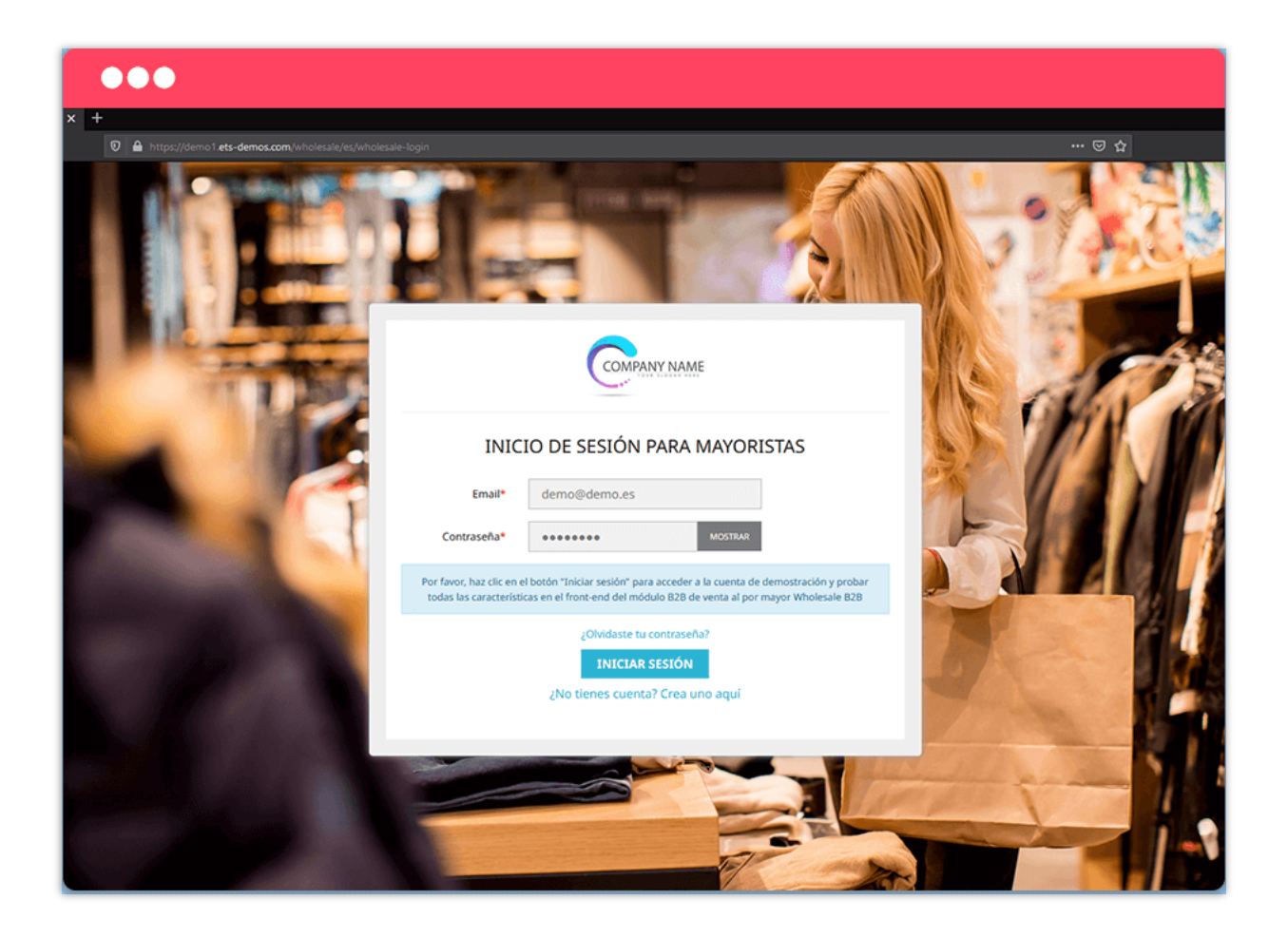

# VII. GESTIÓN DE LA SOLICITUD DE CLIENTE AL POR MAYOR

Cualquier cliente registrado puede convertirse en cliente mayorista en su tienda PrestaShop. Los clientes deberán presentar una solicitud para poder unirse a su programa mayorista.

Desde la página "**Mi cuenta**", el cliente encontrará el área "**Mi cuenta de cliente mayorista**". Pueden gestionar todo lo relacionado con su cuenta mayorista accediendo a esta área.

| my store CLOTHES ACCE            | SORIOS ART Búsqueda en catálogo Q                                                                                                    |
|----------------------------------|----------------------------------------------------------------------------------------------------|
| Su cuenta                        | my store CLOTHES ACCESORIOS ART Búsqueda en catálogo Q                                                                                                    |
|                                  | Menú principal / Mi cuenta / Mi cuenta de clientes mayoristas                                                                                                    |
| <b></b>                          | Su perti de cleme majorista aun no se ha habilitado, Yala convertince en ciente majorista y compirar productos con precos majoristas, dotener los mejores<br>descuentos y beneficios de nuestros programas de lealtad, envie una solicitud con la información requerida. |
| FACTURAS POR ABONO               | < Volver a mi cuenta 🔿 Menú principal                                                                                                    |
| MI CUENTA DE CLIENTES MAYORISTAS |                                                                                                    |
|                                  | Cerrar sesión                                                                                                    |

Los clientes deben ingresar toda la información necesaria (que es requerida por el administrador de la tienda en la página "**Configuración > Condiciones**" del módulo backend).

| Registro    |                                                                                                    |
|-------------|----------------------------------------------------------------------------------------------------|
| First nam   | e Johny                                                                                                    |
| Last nam    | e Test                                                                                                    |
| Ema         | il johny.test@gmail.com                                                                                                    |
| Address     | Calle Adolfo Bioy Casares, 2, 28051 Madrid, Spain                                                                                                    |
| Introductic | Lorem ipsum dolor sit amet, consectetur adipiscing elit, sed do eiusmod tempor incididunt ut labore et dolore<br>magna aliqua. Mauris in aliquam sem fringilla ut morbi tincidunt. Neque convallis a cras semper auctor. Eu mi<br>bibendum neque egestas congue quisque egestas. Vel fringilla est ullamcorper eget nulla facilisi etiam. Est sit amet<br>facilisis magna etiam tempor. Volutpat lacus laoreet non curabitur gravida arcu ac. |
|             | A short description about you                                                                                                    |
|             | ENVIAR                                                                                                    |

| my store             | CLOTHES ACCESORIOS ART                                                       | Búsqueda en catálogo Q                      |
|----------------------|------------------------------------------------------------------------------|---------------------------------------------|
| Menú principal / Mi  | cuenta / Mi cuenta de clientes mayoristas                                    |                                             |
| Su solicitud ha sido | o enviada con éxito. Nuestro equipo está revisando la solicitud y nos pondre | mos en contacto con usted lo antes posible. |
| < Volver a mi cuenta | 🕈 Menú principal                                                             |                                             |

El administrador de la tienda puede ver y administrar todas las solicitudes de los minoristas desde la página "**Solicitudes**".

| Inlicaciones                     | 21                |             |                                  |            |                       |                  |               |                   |   |                |        |
|----------------------------------|-------------------|-------------|----------------------------------|------------|-----------------------|------------------|---------------|-------------------|---|----------------|--------|
|                                  | Nombra dal cliant |             | Correo alastrônico dal clianta 💌 |            | Eacha da Dadietro 💌 🛦 |                  |               | Estado 🛪 🛦        |   |                | Acció  |
|                                  |                   |             |                                  |            | Decde                 | m                |               | Lotado            |   | 0.5            | iltrar |
|                                  |                   |             |                                  |            | Hasta                 | <b></b>          |               |                   | • | <u> </u>       |        |
| 7                                | Krzysztof Roś     |             | ros.krzysztof@gmail.com          |            | 10/09/2024 08:00:44   |                  |               | Pendiente         |   | @ Ver          | •      |
| 6                                | Miles N           |             | miles@gmail.com                  |            | 15/08/2024 06:23:04   |                  |               | Aprobado          |   | Q Ver          | •      |
| 5                                | jenny A.          |             | jenny@gmail.com                  |            | 15/08/2024 06:17:19   |                  |               | Aprobado          |   | Q Ver          | •      |
| 3                                | Adrian Zubrzycki  |             | adrian.zubrzycki@bivisee.pl      |            | 31/07/2024 07:18:55   |                  |               | Pendiente         |   | Q Ver          | •      |
| 1                                | Franco Stoppa     |             | upqtrp@telegmail.com             |            | 08/07/2024 23:18:53   |                  |               | Pendiente         |   | Q Ver          | •      |
| )                                | Shaun Caine       |             | shaun@gmail.com                  |            | 03/07/2024 06:28:48   |                  |               | Pendiente         |   | Q Ver          | •      |
| 2                                | test test         |             | test123@etssoft.net              |            | 28/06/2024 23:56:30   |                  |               | Pendie            |   | Q Ver          | •      |
| 3                                | Adrian Zubrzycki  |             | adrian.zubrzycki@gmail.com       |            | 28/06/2024 04:00:22   |                  |               | $\mathbf{\nabla}$ |   | 🗸 Aprobado     |        |
| 7                                | Hang Bui          |             | hang.bt0509@gmail.com            |            | 19/06/2024 06:09:40   |                  |               |                   |   | 🗙 Rechazar     |        |
| 5                                | Iris Bui          |             | irisbui537@gmail.com             |            | 19/06/2024 06:05:49   |                  |               |                   |   | 🖋 Editar       |        |
| 1                                | Etsfive Granruaz  |             | jullytest1234@gmail.com          |            | 24/03/2024 21:45:47   |                  |               | rendiente         |   | Borrar         |        |
| 9                                | test test         |             | test@gmail.com                   |            | 23/01/2024 13:43:48   |                  |               | Aprobado          |   | <b>⊙</b> Ver   | •      |
| 5                                | test test         | Información | De Registro                      |            |                       |                  |               |                   |   | <b>⊙</b> Ver   | •      |
| 5                                | н                 |             |                                  |            | 21/03/2023 06:22:40   |                  |               |                   |   | <b>Q</b> Ver   | •      |
| 2                                | test test         |             |                                  | Correo ele | Nombre del cliente    | Adrian Zubrzycki | vices pl      |                   |   | Q Ver          | •      |
| )                                | Demo Demo         |             |                                  | 001100 010 | Address               | Zdrowa 4E        | in the second |                   |   | Q Ver          | •      |
|                                  | Demo Demo         |             |                                  |            | Introduction          |                  |               |                   |   | Q Ver          | •      |
|                                  | Demo Demo         |             |                                  |            |                       | ✓ Aprobado       | × Rechazar    | Borrar            |   | <b>⊙</b> , Ver | •      |
|                                  | Demo Demo Pru     |             |                                  |            |                       |                  |               |                   | _ | Q Ver          | •      |
|                                  | Hien Le           | O Volver    |                                  |            |                       |                  |               |                   |   | Q Ver          | •      |
| strando {inicio} a {fin} de 21 ( | páginas} páginas) |             |                                  |            |                       |                  |               |                   |   | 1 2            | >      |

El administrador de la tienda verificará la información y aprobará / rechazará la solicitud de registro.

#### VIII. GESTIÓN DE PRODUCTOS PROMOCIONADOS Y PEDIDOS AL POR MAYOR

#### 1. Gestión de productos promocionados

Los productos promocionados son los productos que se muestran en el área "**Mi cuenta de cliente mayorista**".

El administrador de la tienda puede ver y administrar los productos promocionados a través de la página "**Promoción**". El administrador puede buscar y seleccionar cualquier producto existente para convertirse en los productos promocionados.

| Acceso rápido 🗸 🛛 Q. Buscor                                                            | 🛎 Modo depuración 💿 Ver mi tienda 🖞 😤 🕒                          |
|----------------------------------------------------------------------------------------|------------------------------------------------------------------|
| WholeSale B2B / Promoción                                                              | ٩                                                                |
| Promoción                                                                              | <b>C</b><br>Ayuda                                                |
| 🚆 Escritorio 🛛 🧟 Clientes 👻 🍓 Recompensas 🖀 Retiros 🏾 🃜 Pedidos                        | ; 🏑 Solicitudes 🚱 🛛 🌍 Promoción 📃 Documentación 🔍 Onfiguración 🗸 |
| ₩ > Promoción                                                                          |                                                                  |
| PROMOCIÓN                                                                              |                                                                  |
| Selecciona los productos para resaltar a todos los clientes mayoristas en "Mi cuenta d | de clientes mayoristas" en el front office                       |
| Seleccionar los productos promocionados                                                |                                                                  |
| Buscar por nombre, referencia e ID                                                     | Selecciona los productos para resaltar                           |
| Hummingbird printed t-shirt (referencia: demo_1)                                       | a todos los clientes mayoristas en                               |
| Hummingbird printed sweater (referencia: demo_3)                                       | "Mi cuenta de clientes mayoristas"<br>en el front office         |
| The best is yet to come' Framed poster (referencia: demo_6)                            |                                                                  |
| Nug The best is yet to come (referencia: demo_11)         X                            |                                                                  |
| Image: Mug The adventure begins (referencia: demo_12)         X                        |                                                                  |
| Mountain fox cushion (referencia: demo_15)                                             |                                                                  |
| Wountain fox - Vector graphics (referencia: demo_18)                                   |                                                                  |
| Brown bear notebook (referencia: demo_9)                                               |                                                                  |
| Hummingbird notebook (referencia: demo_10)                                             |                                                                  |
|                                                                                        |                                                                  |
|                                                                                        |                                                                  |
|                                                                                        |                                                                  |

El administrador de la tienda también puede configurar los ajustes al por mayor para cualquier producto específico navegando a la pestaña "**Al por mayor**" en la página de edición del producto.

| Acceso rápido 👻 | Q. Buscar (p. ej.: referencia de producto, m                                                   |                                                                                                    | 🌢 Mo                              | do depuración 🧿 Ver mi tienda | ¢ 🧐 |
|-----------------|------------------------------------------------------------------------------------------------|----------------------------------------------------------------------------------------------------|-----------------------------------|-------------------------------|-----|
|                 | Hummingbird notebook                                                                           |                                                                                                    | Producto estár 🕈 🍸 es 🕈           | Ventas Listado de productos   |     |
|                 | Ajustes básicos Combinaciones                                                                  | Transporte Precio SEO Wholesale Opcio                                                                                   | nes                               |                               |     |
|                 | Sar configuración global                                                                       |                                                                                                    |                                   |                               |     |
|                 | ¿Cómo se calcula la recompensa?                                                                | Se basa en un porcentaje del precio total del producto O se basa en un porcentaje del precio total del producto         |                                   |                               |     |
|                 | Tipo de recompensa                                                                             | Rango general de recompensas para todos los niveles de v<br>O Rango de recompensa particular para cada nivel de venta a | enta al por mayor<br>al por mayor |                               |     |
|                 | Rangos de recompensa                                                                           |                                                                                                    |                                   | Añadir rango de recompensa    |     |
|                 |                                                                                                | A partir de (unidades)                                                                                                  | Valor de recompens                | sa                            |     |
|                 |                                                                                                | No se encontrarc                                                                                                    | n rangos de recompensa            |                               |     |
|                 | La cantidad mínima de producto para<br>obtener el descuento e mayorista por<br>nivel mayorista |                                                                                                    |                                   |                               |     |
|                 | *Nivel predeterminado                                                                          | 1                                                                                                    |                                   |                               |     |
|                 | *Nivel 1                                                                                       | 1                                                                                                    |                                   |                               |     |
|                 | *Nivel 2                                                                                       | 1                                                                                                    |                                   |                               |     |
|                 | *Nivel 3                                                                                       | 1                                                                                                    |                                   |                               |     |
|                 | *Nivel 4                                                                                       | 1                                                                                                    |                                   |                               |     |
|                 |                                                                                                |                                                                                                    |                                   |                               |     |
|                 | Guardar la configuración de venta al p                                                         | or mayor                                                                                                    |                                   |                               |     |
|                 |                                                                                                |                                                                                                    |                                   |                               |     |
|                 |                                                                                                |                                                                                                    |                                   |                               |     |

Los clientes mayoristas pueden ver todos los productos promocionados en el área "**Mi cuenta de cliente mayorista**" de la oficina principal de la tienda:

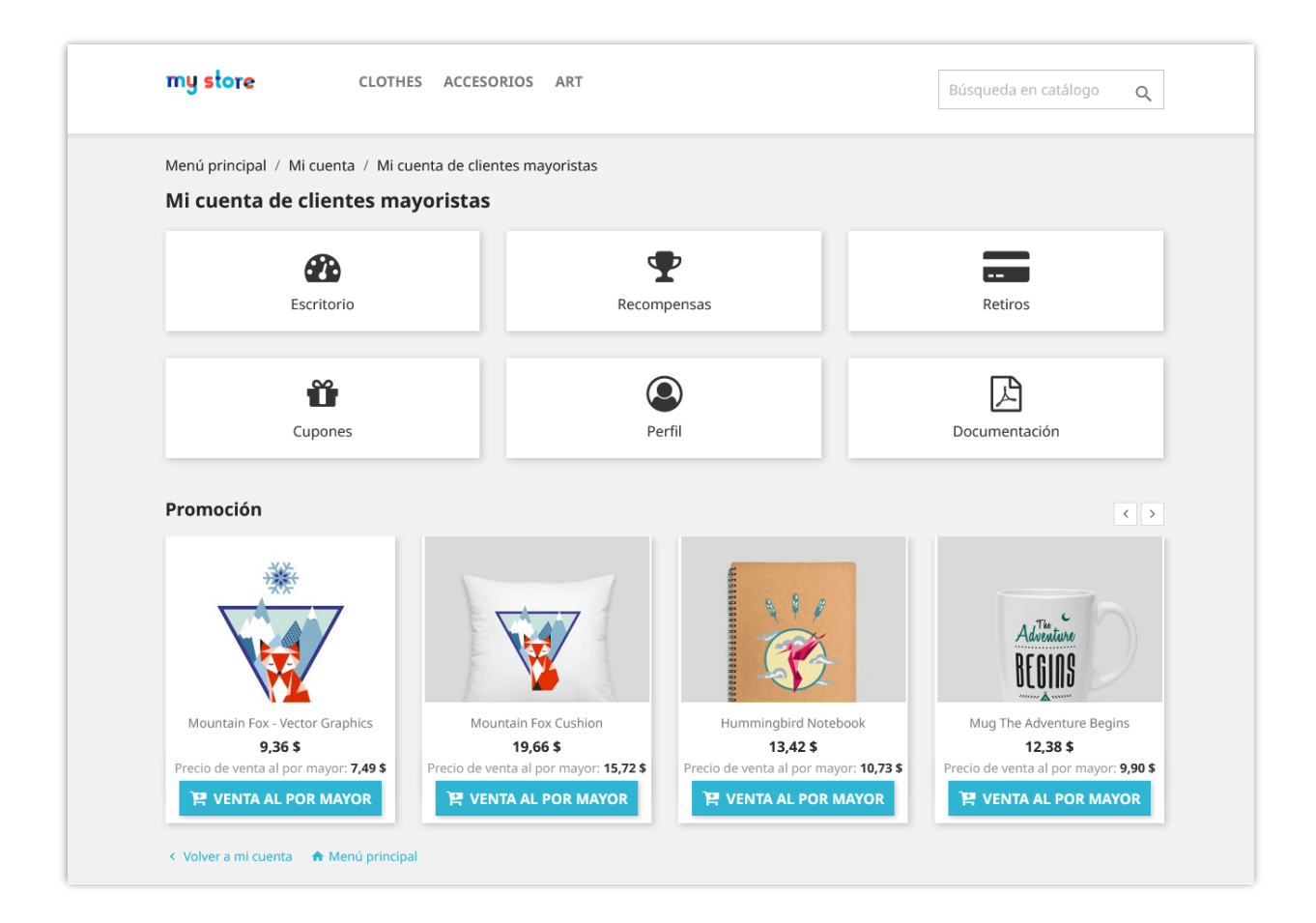

#### 2. Gestión de pedidos al por mayor

Todos los pedidos que contengan productos con precio mayorista aparecerán en la página "**Pedidos**". El administrador de la tienda puede ver tanto la información al por mayor como la información del pedido en la página de detalles del pedido.

| eSale B2B | 3 / Pedidos               |                        |                    |              |                 |                 | ÷                         | Modo depuración 🛛 🤇 | Ver mi tiend           | la 📫 |           |     |
|-----------|---------------------------|------------------------|--------------------|--------------|-----------------|-----------------|---------------------------|---------------------|------------------------|------|-----------|-----|
| scritoric | o 👛 Clientes 🗸            | 🐻 Recompensas 🛛 🕯      | Retiros 📜 Pe       | didos 👌      | 🕻 Solicitudes 🜀 | 🍣 Promoción     | 🖬 Documentación           | 💁 Configuración     | ~                      |      |           |     |
| Pedidos   | 5                         |                        |                    |              |                 |                 |                           |                     |                        |      |           |     |
| DIDOS ()  | 26                        |                        |                    |              |                 |                 |                           |                     |                        |      |           |     |
|           | Referencia del pedido 💌 🔺 | Nombre del cliente 🔽 🔺 | Cantidad total 💌 🔺 | Pago total 🔻 | Descuentos      | Recompensas V 🔺 | Estado 🗸 🔺                |                     | Fecha 🔽 🔺              |      | Acción    | n   |
|           |                           |                        | Mínir              | Mínir        | -               |                 |                           | ~                   | Desde                  | m    | Q, Filtra | ar  |
|           |                           |                        | Máxi               | Máxi         |                 |                 |                           |                     | Hasta                  |      |           |     |
| 26        | PYOPWOVVK                 | demo demo              | 2505               | 01 /62 06 1  | 22.965.42.¢     | 22 022 47 ¢     | En ernera de page por ch  |                     | 25/01/2021             |      | θv        | lor |
| 25        | CUECBCOEB                 | demo demo              | 5435               | 53,837,654   | 13.457.59.5     | 13.448.16.5     | En espera de pago por chi | eque                | 15:55:38<br>18/01/2021 |      | Q V       | /er |
| 24        | VCCAMPHIP                 | demo demo              | 42                 | 782.77 \$    | 193.87 \$       | 36.39 \$        | En espera de pago por tra | nsferencia bancaria | 15:25:30<br>15/12/2020 |      | © V       | /er |
| 23        | AXVIJWVGR                 | demo demo              | 203                | 3.438,39 \$  | 605,49 \$       | 488,47 \$       | En espera de pago por tra | nsferencia bancaria | 01:52:29               |      | Q V       | /er |
| 22        | FDHVUWKPJ                 | demo demo              | 81                 | 2.901,37 \$  | 1.240,32 \$     | 289,41 \$       | En espera de pago por tra | nsferencia bancaria | 26/10/2020             |      | Q V       | /er |
| 21        | UYJMUTKON                 | demo demo              | 3                  | 121,57 \$    | 48,98 \$        | 1,15 \$         | En espera de pago por ch  | eque                | 26/10/2020             |      | Q V       | /er |
| 20        | APCVCSFVS                 | demo demo              | 176                | 2.807,07 \$  | 699,95 \$       | 268,84 \$       | Pago aceptado             | _                   | 26/10/2020             |      | € V       | /er |
| 19        | BOQLIXYJW                 | Helen Le               | 60                 | 1.799,42 \$  | -               | 137,40 \$       | Pago aceptado             |                     | 30/09/2020             |      | € Ve      | /er |
| 18        | KSQQSTTXP                 | demo demo              | 35                 | 754,62 \$    | -               | 15,43 \$        | Pago aceptado             |                     | 27/08/2020<br>05:01:10 |      | €, Ve     | /er |
| 17        | TWHGDIDPS                 | demo demo              | 15                 | 244,55 \$    | 26,36 \$        | 5,91 \$         | Pago aceptado             |                     | 11/08/2020 03:35:00    |      | ©, Ve     | /er |
| 16        | OZSSGULQL                 |                        | 47                 | 929,08 \$    |                 |                 | En espera de pago por che | eque                | 20/06/2020<br>04:27:30 |      | Q Ve      | /er |
| 15        | MVNNKCDJD                 | demo demo              | 49                 | 1.251,32 \$  | 219,54 \$       |                 | En espera de pago por che | eque                | 09/06/2020<br>21:24:02 |      | ©, Ve     | /er |
| 14        | HJGIJEPDO                 |                        | 199                | 3.587,57 \$  |                 |                 | En espera de pago por che | eque                | 09/06/2020<br>21:20:26 |      | Q Ve      | /er |
| 13        | HZZKVUEPA                 |                        | 1                  | 37,44 \$     |                 |                 | Pago aceptado             |                     | 09/06/2020<br>04:23:20 |      | Q Ve      | /er |
| 12        | MRDQIXEVH                 |                        | 31                 | 951,50 \$    |                 |                 | Pago aceptado             |                     | 09/06/2020<br>04:16:36 |      | Q, Ve     | /er |
| 11        | DNZWTPMNN                 | -                      | 99                 | 1.975,88 \$  | -               | -               | Enviado                   |                     | 09/06/2020<br>04:15:36 |      | Q, Ve     | /er |
| 10        | OMXPBMBEH                 | demo demo              | 19                 | 580,32 \$    | -               |                 | Cancelado                 |                     | 09/06/2020<br>04:12:03 |      | Q Ve      | /er |
| 9         | ROJWCBJJW                 | demo demo              | 126                | 1.922,23 \$  | -               |                 | Pago remoto aceptado      |                     | 09/06/2020<br>04:11:01 |      | Q Va      | /er |
| 8         | HKMGBGGBK                 | demo demo              | 299                | 7.939,65 \$  | -               |                 | En espera de pago por che | eque                | 09/06/2020<br>04:07:24 |      | Q, Ve     | /er |
| 7         | KDNPLAGBM                 | demo demo              | 698                | 11.543,16 \$ | 5 -             | -               | Pago aceptado             |                     | 09/06/2020<br>03:36:59 |      | € Ve      | /er |

| Pedidos<br>Pedido APCVCS      | FVS de demo              | demo                           |                       |                        | <b>ř.</b><br>Módulos recomendados | <b>?</b><br>Ayuda |
|-------------------------------|--------------------------|--------------------------------|-----------------------|------------------------|-----------------------------------|-------------------|
| INFORMACIÓN DEL CLIENTE AL PO | R MAYOR                  |                                |                       |                        |                                   |                   |
| Nombre del client             | te demo demo             |                                | Total del p           | pedido 🚱 3.806,24 \$   |                                   |                   |
| Correo electrónico del client | e demo@demo.com          |                                | Saldo total de recomp | pensas 😧 13.765,27 \$  |                                   |                   |
| Fecha de registr              | 0 2020-08-11 03:28:47    |                                | Recompenso            | a total 😧 13.834,77 \$ |                                   |                   |
| Nivel de venta al por mavo    | or Nivel 3               |                                | Rei                   | etirado 😧 42,00 \$     |                                   |                   |
| Descuent                      | 0 20.00%                 |                                | Paro de ne            | edidos 🙆 0.00 \$       |                                   |                   |
| Rango de recompens            | a A partir de (unidades) | Valor do recomposes            | Convertir en d        | cunón @ 27.50 \$       |                                   |                   |
|                               | 1                        | 1%                             | Total                 | usado @ 69.50 \$       |                                   |                   |
|                               | 6                        | 3%                             |                       |                        |                                   |                   |
|                               | 11                       | 10%                            |                       |                        |                                   |                   |
|                               | 20                       | 15%                            |                       |                        |                                   |                   |
|                               | 30                       | 20%                            |                       |                        |                                   |                   |
|                               | 40                       | 25%                            |                       |                        |                                   |                   |
| Estad                         | o Activo                 | ste pedido: 268,84 \$          | Inform                |                        | anto                              |                   |
| Imagen                        | Producto                 |                                | Pr al por m           | navor en la pá         | and Recompensa                    |                   |
|                               | Hummingbird printed t-s  | hirt - Size : S- Color : Whit  | e 15,91 \$ 1          | 10 159,08              | s 4,77 s                          |                   |
|                               | Hummingbird printed t-s  | hirt - Size : S- Color : Black | c 15,91 \$ 1          | 18 286,34              | \$ 28,63 \$                       |                   |

# IX. GESTIÓN DE DOCUMENTACIONES AL POR MAYOR PARA CLIENTES

El administrador de la tienda puede cargar y administrar la documentación para diferentes niveles de venta al por mayor. Estas documentaciones pueden ser: archivo pdf, docx, doc, docs, xls, xlsx, xlsm, zip o rar con limitación de tamaño de 8 MB.

Para cargar una nueva documentación, navegue a la página "**Documentación**" > Haga clic en el ícono "**Añadir nuevo**":

| Escritorio   | 👛 Clientes 🗸    | 눊 Recompensas | 曫 Retiros | 🃜 Pedidos  | 🎸 Solicitudes 5 | 🍣 Promoción           | Documentación | 💁 Configuración 🗸 |    |
|--------------|-----------------|---------------|-----------|------------|-----------------|-----------------------|---------------|-------------------|----|
| > Documentac | ción            |               |           |            |                 |                       |               |                   |    |
| OCUMENTACIÓN | 2               |               |           |            |                 |                       |               |                   |    |
| ID 🔻 🔺       | Nombre del doc  | umento 🔻 🔺    | Descr     | ipción 🔻 🔺 |                 | Nivel de venta al por | mayor         | Acción            |    |
|              |                 |               |           |            |                 | -                     |               | Q Filtr           | ar |
| 3            | 🖹 FAQ.pdf       |               |           |            |                 | Todos los grupos      |               | 🖋 Editar          | •  |
| 2            | 🖹 Wholesale Pol | icies.pdf     | -         |            |                 | Todos los grupos      |               | 🖋 Editar          | •  |

Seleccione el archivo que desea cargar. Ingrese la descripción del archivo y seleccione los niveles de mayorista que podrán acceder a su archivo. Haga clic en "Guardar" para terminar.

| AGREGAR DOCUMENTO             |                                                                                                   |         |
|-------------------------------|---------------------------------------------------------------------------------------------------|---------|
| * Archivo de documento        | Formatos aceptados: pdf, docx, doc, docs, xls, xlsx, xlsm, zlp, rar. Límite: 8MB                  |         |
| Descripción                   |                                                                                                   | en 🗸    |
|                               |                                                                                                   |         |
| * Nivel de venta al por mayor | <ul> <li>✓ Todas</li> <li>✓ Nivel predeterminado</li> <li>✓ Nivel 1</li> <li>✓ Nivel 2</li> </ul> |         |
|                               | <ul> <li>Nivel 2</li> <li>✓ Nivel 4</li> </ul>                                                    |         |
| <b>X</b><br>Cancelar          |                                                                                                   | Guardar |

Los clientes mayoristas pueden ver y descargar la documentación cargada por la administración de la tienda desde el área "**Mi cuenta de cliente mayorista**":

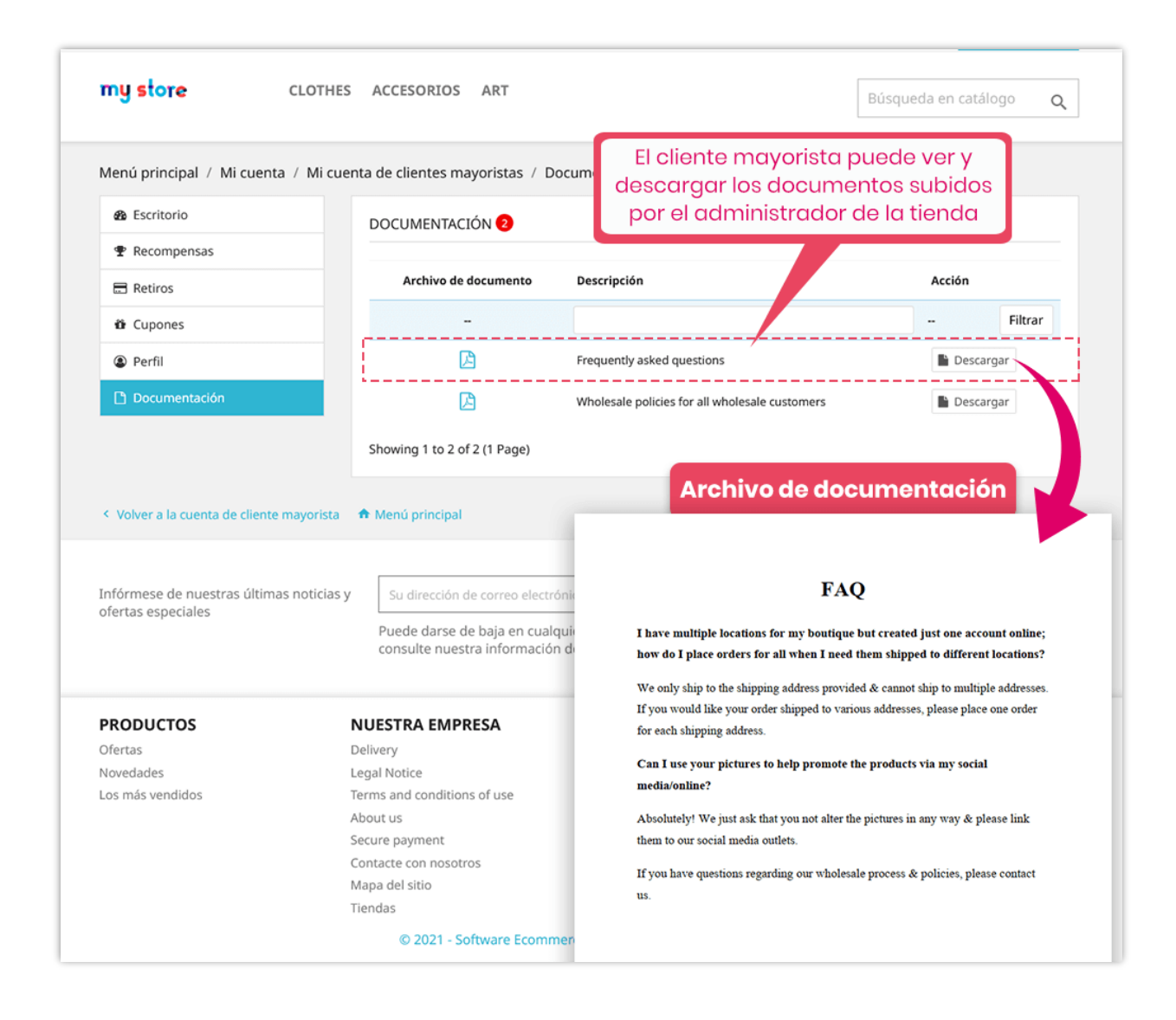

#### X. ESCRITORIO

El módulo **Wholesale B2B** viene con un escritorio con gráficos estadísticos detallados e información útil. El administrador de la tienda puede tener una visión general de las actividades al por mayor a través de este panel.

| 21.221,04 \$                                                                                                    | a de los clientes mayoristas Los                                                                                                    | pinos<br>6<br>pedidos generados por los clientes                                                                                                    | CLIENT<br>4<br>mayoristas El núm                                                                                                    | <b>TES</b><br>ero de clientes mayoristas activo                                                                                                    | etce REC<br>13<br>os Lan                                                                                                    | OMPENSAS<br>3.972,17 \$<br>ecompensa total que todos los clie                                                                                                    | entes              |
|----------------------------------------------------------------------------------------------------|----------------------------------------------------------------------------------------------------|----------------------------------------------------------------------------------------------------|----------------------------------------------------------------------------------------------------|----------------------------------------------------------------------------------------------------|----------------------------------------------------------------------------------------------------|----------------------------------------------------------------------------------------------------|--------------------|
| ecompensas recien                                                                                                    | tes <b>O</b>                                                                                                    | Total de vento                                                                                                    | is y recompensas Ø                                                                                                    | Todo el tiempo                                                                                                    | Solicitud de retiros m                                                                                                    | oristas han ganado<br>dis recientes 🕑                                                                                                    |                    |
| stado Recompensa                                                                                                    | Nombre del cliente                                                                                                    | 30000                                                                                                    |                                                                                                    |                                                                                                    | ID Nombre del cliente                                                                                                    | Cantidad                                                                                                    | Estado             |
| 19.804,08 \$                                                                                                    | demo demo 3 hace                                                                                                    | dia(s)                                                                                                    |                                                                                                    |                                                                                                    | 7 demo demo                                                                                                    | 10,00 s                                                                                                    | Aprobado           |
| 3.028,06 \$                                                                                                    | demo demo 3 hace                                                                                                    | cdia(s)                                                                                                    |                                                                                                    |                                                                                                    | 6 demo demo                                                                                                    | 5,00 s                                                                                                    | Aprobado           |
| 0,51 s                                                                                                    | demo demo 3 hace                                                                                                    | - dia(s) 10000                                                                                                    |                                                                                                    |                                                                                                    | 5 demo demo                                                                                                    | 10,00 \$                                                                                                    | Aprobado           |
| 0,82 \$                                                                                                    | demo demo 3 hace                                                                                                    | e dia(s)                                                                                                    |                                                                                                    |                                                                                                    | A demo demo                                                                                                    | 15.00.6                                                                                                    | Pandiente          |
| 13.447,76 \$                                                                                                    | demo demo 10 hace                                                                                                    | : dia(s) 2020                                                                                                    | A50                                                                                                    | 2021                                                                                                    | 4 Geno Geno                                                                                                    | 13,00 \$                                                                                                    | rendiente          |
|                                                                                                    |                                                                                                    |                                                                                                    |                                                                                                    |                                                                                                    |                                                                                                    | Ver todo ≫                                                                                                    |                    |
| ntas y recompens                                                                                                    | IS 🖗<br>Las últimas recompensas Ø P                                                                                                    | roductos más vendidos <b>O</b> Loc                                                                                                    | : más clientes mavoristas <b>O</b>                                                                                                    |                                                                                                    |                                                                                                    | Vertodo ≫                                                                                                    |                    |
| Intas y recompensi<br>Los últimos pedidos @<br>ID Referencia del pedic                                                                                                    | Las Últimas recompensas O P                                                                                                    | rroductos más vendidos <b>O</b> Lo:<br>Precio total (va inci)                                                                                                    | : más clientes mayoristas <b>O</b><br>Recompensa                                                                                                    | Estado                                                                                                    |                                                                                                    | Ver todo ><br>Fecha                                                                                                    | Ace                |
| ntas y recompensi<br>Los últimos pedidos<br>D Referencia del pedic<br>& RXORWQYYK                                                                                                    | Las últimas recompensas O P<br>Ciente mayorista<br>demo demo                                                                                                    | roductos más vendidos <b>O</b> Los<br>Precio total (ve inc)<br>91.468;96 S                                                                                                    | nás clientes mayoristas <b>O</b><br>Recompensa<br>22.833,47 S                                                                                                    | Estado<br>En espere de pugo                                                                                                    | por cheque.                                                                                                    | Ver todo ><br>Fecha<br>25/01/2021 15:55:38                                                                                                    | Acc                |
| ntas y recompensi<br>Los últimos pedidos O<br>D Referencia del pedio<br>86 RXORWQYYX<br>25 CUECBCQFB                                                                                                    | Las últimas recompensas O P<br>Ciente mayorista<br>demo demo<br>demo demo                                                                                                    | roductos más vendidos <b>O</b> Lor<br>Precio total (Iva incl)<br>91.468,96 \$<br>53.837,65 \$                                                                                                    | nás clientes mayoristas <b>Q</b><br>Recompensa<br>22.833,47 5<br>13.448,16 5                                                                                                 | Estado<br>En espera de pago<br>En espera de pago                                                                                                    | por cheque                                                                                                    | Ver todo a<br>Fecha<br>25501/2021 15:55:38<br>18/01/2021 15:25:30                                                                                                    | Acc                |
| ntas y recompensi<br>Los últimos pedidos<br>Referencia del pedic<br>RXORWQYYX<br>CUECBCQFB<br>CUECBCQFB<br>VCCAMPHIP                                                                                                    | Las últimas recompensas O P<br>Ciente majorista<br>demo demo<br>demo demo<br>demo demo                                                                                                    | roductos más vendidos <b>O</b> Lor<br>Precio total (iva incl)<br>91.468,96 \$<br>53.837,65 \$<br>782,77 \$                                                                                           | nás clientes mayoristas <b>Q</b><br>Recompensa<br>22.833,47 5<br>13.448,16 5<br>26,39 5                                                                                      | Estado<br>En espera de pago<br>En espera de pago<br>En espera de pago por tra                                                                                                    | por cheque<br>por cheque<br>por cheque                                                                                                    | Ver todo a<br>Fecha<br>25501/2021 15:55:38<br>18/01/2021 15:25:30<br>15/12/2020 01:52:29                                                                                                    | baA<br>I<br>I<br>I |
| ntas y recompenso<br>Los últimos pedidos O<br>D Referencia del pedico<br>68 RXORWQYYK<br>15 CUECBCQFB<br>14 VCCAMPHpP<br>13 AXIQWVGR                                                                                                    | Las últimas recompensas O P<br>Las últimas recompensas O P<br>io Cliente majorista<br>demo demo<br>demo demo<br>demo demo<br>demo demo                                                                                                    | roductos más vendidos <b>O</b> Los<br>Precio total (ve inc)<br>91.468,96 5<br>53.837,65 5<br>782,77 5<br>3.438,39 5                                                                                  | nás clientes mayoristas <b>Q</b><br>Recompensa<br>22.833,47 5<br>13.448,16 5<br>36,39 5<br>488,47 5                                                                          | Estado<br>En espera de pago<br>En espera de pago<br>En espera de pago por tra<br>En espera de pago por tra                                                                                              | por cheque<br>por cheque<br>por cheque<br>noferencia bancaria<br>noferencia bancaria                                                                                                    | Veritodo a<br>Fecha<br>25501/2021 15:55:38<br>18/01/2021 15:25:30<br>15/12/2020 01:52:29<br>02/11/2020 03:55:35                                                                                                    |                    |
| Intas y recompensa<br>Los últimos pedidos O<br>Referensia del pedido<br>Reformasia del pedido<br>Reformasia del pedido<br>Ref             | Las últimas recompensas P P<br>Las últimas recompensas P P<br>io Cliente majorista<br>demo demo<br>demo demo<br>demo demo<br>demo demo<br>demo demo                                                                                                    | roductos más vendidos <b>O</b> Los<br>Precio total (iva inc)<br>91.468,96 5<br>53.837,65 5<br>782,77 5<br>3.438,39 5<br>2.901,37 5                                                                   | nás clientes mayoristas <b>Q</b><br>Recompensa<br>22.833,47 5<br>13.448,16 5<br>36,39 5<br>488,47 5<br>289,41 5                                                              | Estado<br>En espera de pago<br>En espera de pago<br>En espera de pago por tra<br>En espera de pago por tra<br>En espera de pago por tra                                                                 | por cheque<br>por cheque<br>por cheque | Veritodo a<br>Fecha<br>25501/2021 15:55:38<br>18/01/2021 15:25:30<br>15/12/2020 01:52:29<br>02/11/2020 02:55:35<br>26/10/2020 23:43:39                                                                                                    |                    |
| Intas y recompensa<br>Los últimos pedidos O<br>Referencia del pedic<br>Reformacia del pedic<br>Reformacia | Las últimas recompensas  P Las últimas recompensas  P io Cliente majorista demo demo demo demo demo demo demo demo demo demo demo                                                                                                    | reductos más vendidos <b>O</b> Leo<br>Precio total (iva inc)<br>91.468,96 5<br>53.837,65 5<br>762,77 5<br>3.430,39 5<br>2.901,37 5<br>121,57 5                                                       | nás clientes mayoristas <b>P</b><br>Recompensa<br>22.833,47 5<br>13.448,16 5<br>36,39 5<br>488,47 5<br>289,41 5<br>1,15 5                                                    | Estado<br>En espera de pago<br>En espera de pago<br>En espera de pago por tra<br>En espera de pago por tra<br>En espera de pago por tra<br>En espera de pago por tra                                    | por cheque<br>por cheque<br>por cheque<br>por cheque<br>soferencia bancaria<br>soferencia bancaria<br>soferencia bancaria                                                                                                    | Veritodo a<br>Fecha<br>25501/2021 15:55:38<br>18/01/2021 15:25:30<br>15/12/2020 01:52:29<br>02/11/2020 02:55:35<br>26/10/2020 23:43:39<br>26/10/2020 23:43:20                                                                                                    |                    |
| Intas y recompensi<br>Los últimos pedidos O<br>B Referencia del pedic<br>Reformacia del pedic<br>Reformac | Las últimas recompensas  P Las últimas recompensas  P io Cliente majorista demo demo demo demo demo demo demo demo demo demo demo                                                                                                    | reductos más vendidos <b>O</b> Leo<br>Precio total (iva inc)<br>91.468,96 5<br>53.837,65 5<br>7702,77 5<br>3.430,39 5<br>2.901,37 5<br>121,57 5<br>2.807,07 5                                        | n más clientes mayoristas<br>Recompensa<br>22.833,47 5<br>13.448,16 5<br>36,39 5<br>488,47 5<br>289,41 5<br>1,15 5<br>288,84 5                                               | Essado<br>En espera de pago<br>En espera de pago por tras<br>En espera de pago por tras<br>En espera de pago por tras<br>En espera de pago por tras<br>En espera de pago por tras                       | por cheque<br>por cheque<br>por cheque<br>por cheque<br>soferencia bancaria<br>soferencia bancaria<br>por cheque<br>por cheque                                                                                                    | Veritodo a<br>Fecha<br>25501/2021 15:55:38<br>18/01/2021 15:25:30<br>15/12/2020 01:52:29<br>02/11/2020 03:56:35<br>26/10/2020 23:31:20<br>26/10/2020 23:31:20                                                                                                    |                    |
| tos últimos pedidos €     tos últimos pedidos €     tos últimos #     tos últimos #     tos últi                                                                                                    | Las últimas recompensas  P Las últimas recompensas  P io Cliente mayorista demo demo demo demo demo demo demo demo demo demo demo                                                                                                    | reductos más vendidos <b>O</b> Lea<br>Precio total (iva inc)<br>91.468,96 5<br>53.837,65 5<br>7702,77 5<br>3.438,39 5<br>2.901,37 5<br>121,57 5<br>2.807,07 5<br>1.799,42 5                          | n más clientes mayoristas<br>Recompensa<br>22.833,47 5<br>13.448,16 5<br>36,39 5<br>488,47 5<br>289,41 5<br>1,15 5<br>286,84 5<br>137,40 5                                   | Essado<br>En espera de pago<br>En espera de pago por tras<br>En espera de pago por tras<br>En espera de pago por tras<br>En espera de pago<br>En espera de pago<br>En espera de pago<br>Respera de pago | por cheque<br>por cheque<br>por cheque<br>noferencia bancaria<br>noferencia bancaria<br>por cheque<br>por cheque                                                                                                    | Veritodo a<br>Fecha<br>25501/2021 15:55:38<br>18/01/2021 15:25:30<br>15/12/2020 01:52:29<br>02/11/2020 01:52:29<br>02/11/2020 01:52:29<br>25/10/2020 21:31:20<br>25/10/2020 21:31:20<br>25/10/2020 21:31:20                                                                                                    |                    |
| tos ûltimos pedidos €<br>Beferencia del pedic<br>Beferencia del pedic<br>Excervoynx<br>CUECEQFB<br>CUECEQFB                                                                                                    | Las últimas recompensas  P Las últimas recompensas  P io Cliente mayorista demo demo | reductos más vendidos <b>O</b> Lea<br>Precio total (iva inc)<br>91.468,96 5<br>53.837,65 5<br>7702,77 5<br>3.430,39 5<br>2.901,37 5<br>1.21,57 5<br>2.007,07 5<br>1.799,42 5<br>754,62 5<br>754,62 5 | r más clientes mayoristas<br>Recompensa<br>22.833,47 5<br>13.448,16 5<br>36,39 5<br>488,47 5<br>289,41 5<br>1,15 5<br>289,84 5<br>137,40 5<br>137,40 5<br>15,43 5<br>26,54 5 | Estado<br>En espera de pago<br>En espera de pago<br>En espera de pago por tras<br>En espera de pago por tras<br>En espera de pago por tras<br>En espera de pago<br>Res aceja<br>Res aceja               | por cheque<br>por cheque<br>por cheque<br>enferencia bancaria<br>inferencia bancaria<br>por cheque<br>este<br>concerno bancaria<br>por cheque                                                                                                    | Veritodo a<br>Fecha<br>25501/2021 15:55:38<br>18001/2021 15:25:30<br>15512/2020 01:52:29<br>02711/2020 03:55:35<br>26510/2020 23:31:20<br>26510/2020 23:31:20<br>26510/2020 23:20<br>26510/2020 23:20<br>26510/2020 23:20<br>26510/2020 23:20<br>26510/2020 23:20<br>26510/2020 23:20<br>26510/2020 23:20<br>26510/2020 23:20<br>26510/2020 23:20<br>26510/2020 23:20<br>26510/2020 23:20<br>26510/2020 23:20<br>25510/2020 23:20<br>25510/2020 23:20<br>25510/2020 23:20<br>25510/2020 23:20<br>25510/2020 25:20<br>25510/2020 23:20<br>25510/2020 23:20<br>25510/2020 23:20<br>25510/2020 23:20<br>25510/2020 23:20<br>25510/2020 25:20<br>25510/2020 25:20<br>25510/2020 25:20<br>25510/2020 25:20<br>25510/2020 25:20<br>25510/2020 25:20<br>25510/2020 25:20<br>25510/2020 25:20<br>25510/2020 25:20<br>25510/2020 25:20<br>25500/2020 25:20<br>25500/2020<br>25500/2020 250 |                    |

Los clientes mayoristas también reciben un panel en el área "**Mi cuenta de cliente mayorista**" para realizar un seguimiento del estado de sus recompensas, datos estadísticos detallados del uso de recompensas, recompensas obtenidas, etc.

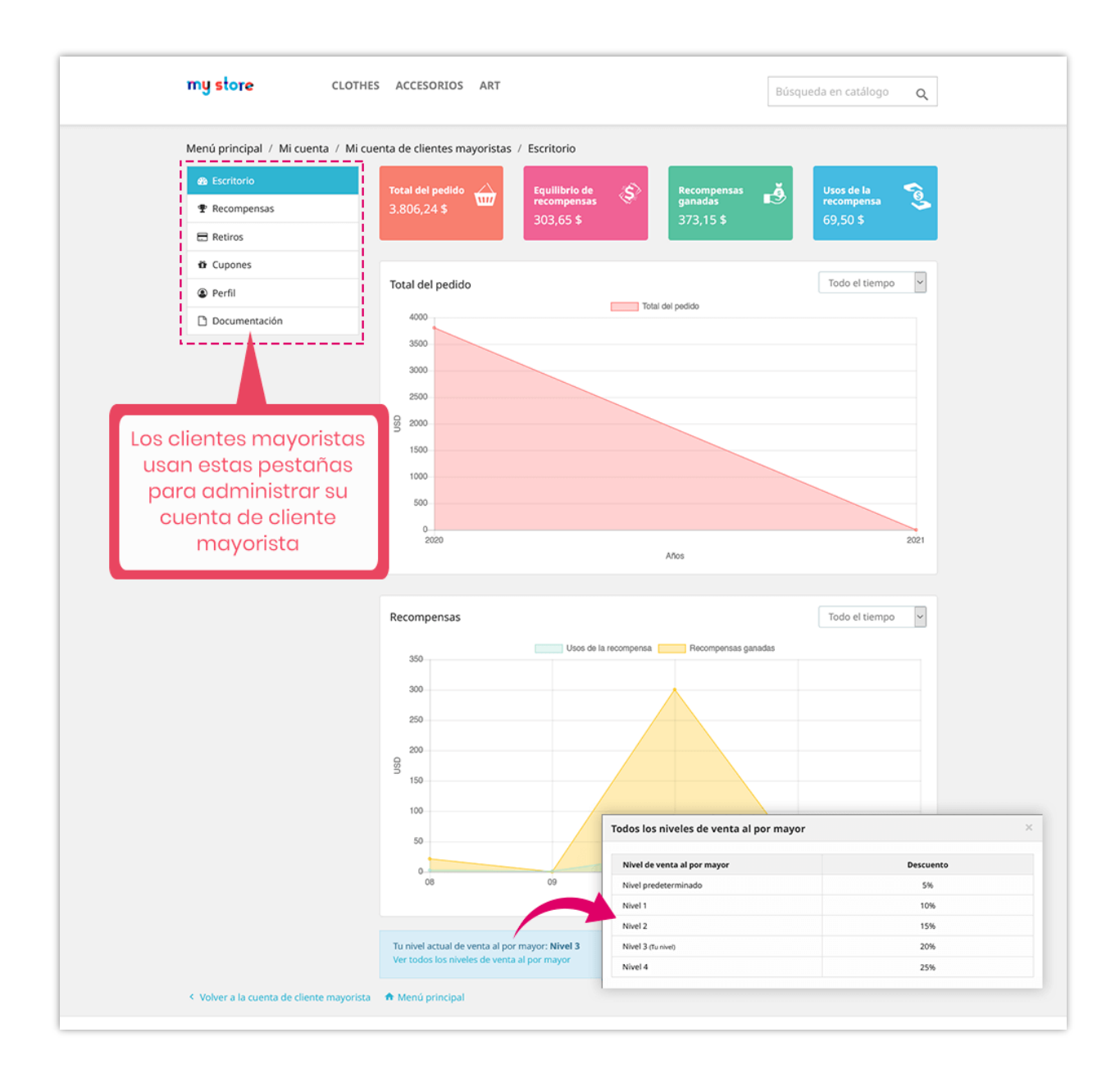

## XI. GRACIAS

Gracias de nuevo por comprar nuestro producto y pasar por esta documentación. Esperamos que este documento sea útil y eficiente en la configuración completa de este módulo **Wholesale B2B**. Si tiene alguna pregunta para la que la respuesta no está disponible en este documento, por favor no dude en ponerse en contacto con nosotros.